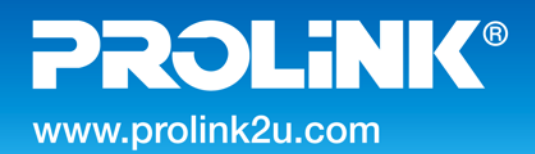

## **ONLINE UPS**

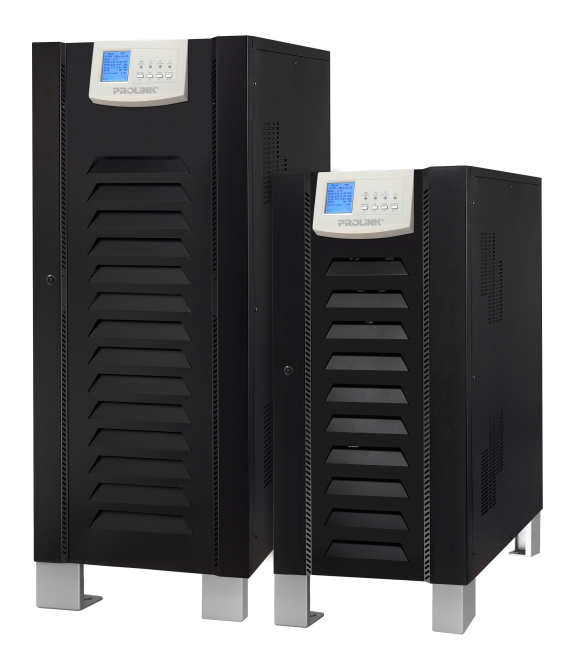

# **User Manual**

GIANT I SERIES (3P/1P) - TOWER PRO63100-GL 10-40KVA Version 1.00 (English)

## Content

| 1. | ntroduction                      | 1   |
|----|----------------------------------|-----|
|    | 1.1 Overview                     | . 1 |
|    | 1.2 Basic structure              | . 1 |
|    | 1.3 Working mode                 | . 1 |
|    | 1.4 Overview                     | . 5 |
| 2. | mportant Safety Warning          | 6   |
|    | 2.1 Conventions and used symbols | . 6 |
|    | 2.2 Safety instructions          | . 7 |
| 3. | nstallation                      | 10  |
|    | 3.1 Basic requirement            | 10  |
|    | 3.2. Disassembling and moving    | 11  |
| 4. | Electrical connection            | 13  |
|    | 4.1 Power connection             | 13  |
|    | 4.2 Communication                | 15  |
| 5. | Commissioning                    | 20  |
|    | 5.1 Start up procedure           | 20  |
|    | 5.2 Shutdown procedure           | 20  |
|    | 5.3 Maintenance bypass operation | 21  |
| 6. | nterface                         | 22  |
|    | 6.1 Control panel                | 22  |
|    | 6.2 LCD information              | 23  |
|    | 6.3 Sub-menus                    | 24  |
| 7. | Maintenance                      | 45  |
|    | 7.1 System maintenance           | 45  |
|    | 7.2 Battery maintenance          | 45  |
| 8. | Trouble shooting                 | 46  |
|    | 8.1. Warning code                | 46  |
|    | 8.2. Fault code                  | 47  |
| 9. | Specification                    | 48  |
| 10 | Parallel Installation Guide      | 50  |
|    | 10.1 Introduction                | 50  |
|    | 10.2 Parallel Kit Overview       | 51  |
|    | 10.3 Setting and LCD display     | 54  |
|    | 10.4 Specification               | 55  |
|    | 10.5 Trouble shooting            | 55  |
|    |                                  |     |

## 1. Introduction

#### 1.1 Overview

This UPS series is a double conversion system with sinewave output. It supplies continuous, stable, clean power for commercial and industrial environments. When the utility is lost accidentally, the UPS system will use the power from battery to output without interruption.

This system is applied an advanced digital controller to control the double conversion system, and with an isolated transformer at the output to protect the load and the UPS itself. The UPS is also built-in user-friendly LCD interface and multiple communications including Modbus, RS-232 and intelligent slot. With free download software, this UPS provides complete power solution of monitoring and controlling remotely.

#### 1.2 Basic structure

The whole system consists of REC module, INV module, static bypass, maintain bypass and battery controller. The output of the UPS are switched over to either line input or bypass input with two SCRs operated in parallel. The basic structure is shown as below:

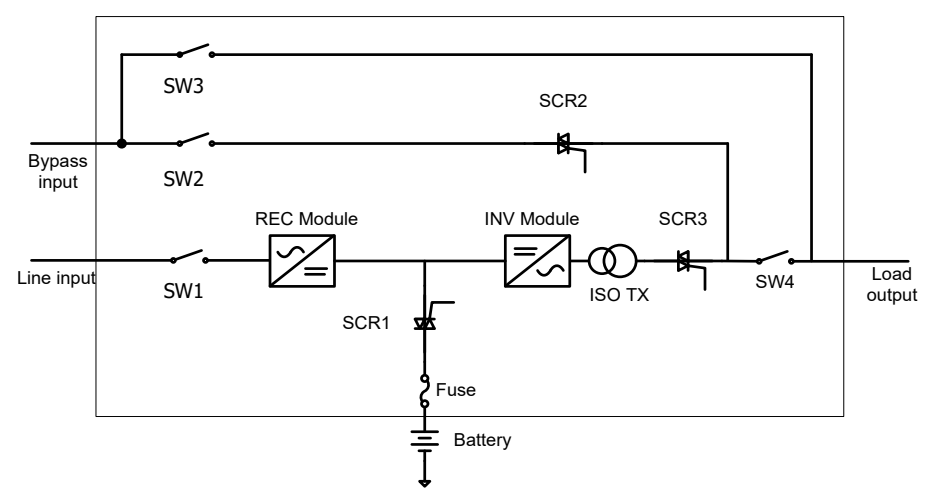

#### 1.3 Working mode

This part will introduce the working mode of the UPS system.

#### 1.3.1 Line mode

When the UPS is working in line mode, the AC input will be rectified by REC module, and then be converted to the output via INV module. Meanwhile, the battery is being charged. At this time, static bypass is in standby.

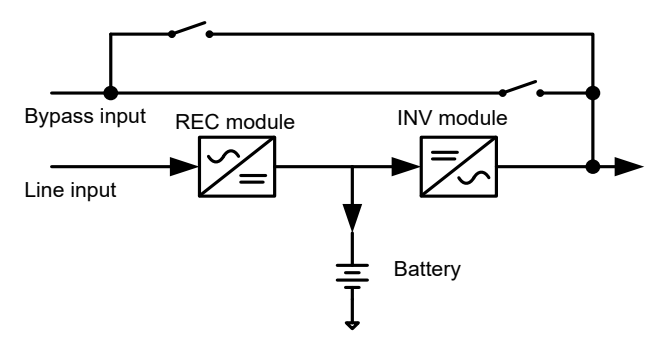

#### 1.3.2 Battery mode

When the utility fails, the UPS will transfer to battery mode without interruption. The UPS converts the power from battery to output. At this time, static bypass is still in standby. If the utility is recovered, the UPS will transfer back to line mode again.

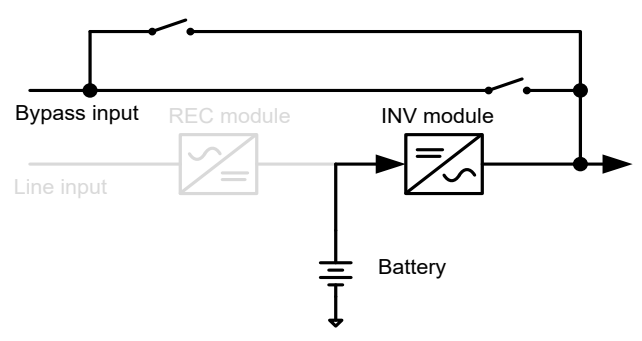

#### 1.3.3 Static bypass mode

Bypass mode can be enabled or disabled by user setting. The default setting is enabled. The UPS system will work in bypass mode when the following conditions occur.

- The UPS system doesn't turn on.
- The UPS is overload in line mode.
- The rectifier or inverter module is abnormal.
- The utility fails and the battery is discharged to low level.

When above mentioned situation is eliminated, the UPS will transfer back to line mode or battery mode.

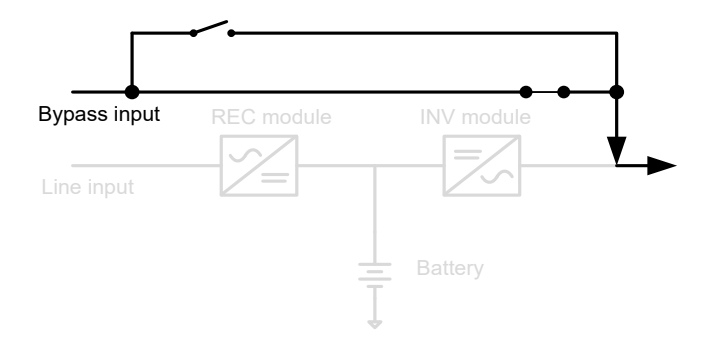

#### 1.3.4 ECO MODE

ECO mode can be enabled or disabled by user setting. The default setting is disabled. If it's required to have high efficiency performance instead of the high power quality, it's better to enable "ECO mode".

In this mode, load will be supported via Bypass input when utility quality is OK. And the Line input will still be operated to charge battery and INV module is in standby status with switch opened. When Bypass input is lost, the system will transfer to line mode or battery mode and the transfer time is less than 10ms. When Bypass input is restored, the system transfers back to bypass mode again. This ECO mode operation greatly improves system efficiency.

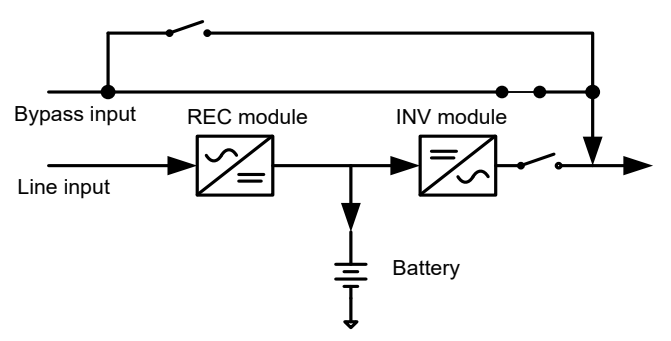

#### 1.3.5 Maintain bypass mode

When the UPS needs maintenance and load needs uninterruptible power, the users can firstly transfer the inverter to bypass mode, and then switch on maintain bypass breaker. After that, switch off all other breakers and switches. In this condition, the utility can still power the load and users can maintain the UPS.

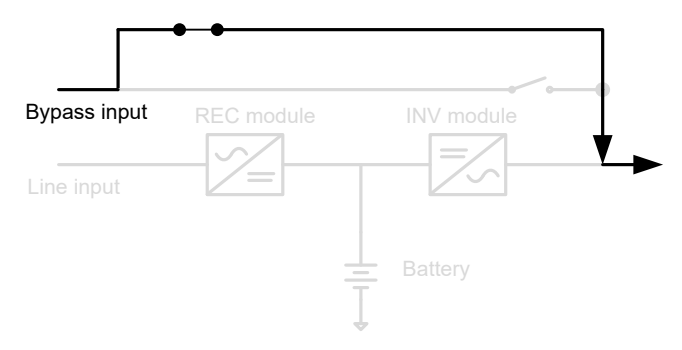

#### 1.3.6 Other modes

Except mentioned modes above, there are standby mode, power-off mode and fault mode.

There is no output in standby mode, but the utility will charge battery. If the UPS stays in standby mode for a while without utility and load connection, the UPS will transfer to power-off mode. At this time, the UPS can't be turned on by pressing ON button. Please kindly wait for 5 minutes to allow UPS completely off itself. After 5 minutes, UPS can be restarted by pressing ON button.

The UPS will transfer to fault mode if a fault occurs in the UPS. When some minor faults occur, the UPS still can transfer to bypass mode if bypass input is available. When some severe faults occur, it won't be eliminated until the users restart the UPS. Now, it's not necessary to turn off and restart the UPS to clear fault code. Simply follow section "6.3.3" to exit fault mode through LCD operation.

#### 1.3.7 Dual input source

The line input and bypass input are separated routes in this UPS. Users can apply different power sources into these two input routes and set up a dual-input system. Users also can connect the same power source to these two inputs. Once the utility fails, no Line input and bypass input is available at the same time. Then, it will transfer to battery mode.

#### 1.3.8 Reverse phase sequence operation

When the phase sequence of the line input is reversed, the UPS can still work in the line mode with "Line phase error" warning. If the bypass input connects to the line input with the same AC source, it will alarm with "Bps.phase error" warning and can't turn into bypass mode.

#### 1.3.9 No neutral operation

When the line input disconnects from the neutral, the UPS can still work in the line mode.

#### 1.4 Overview

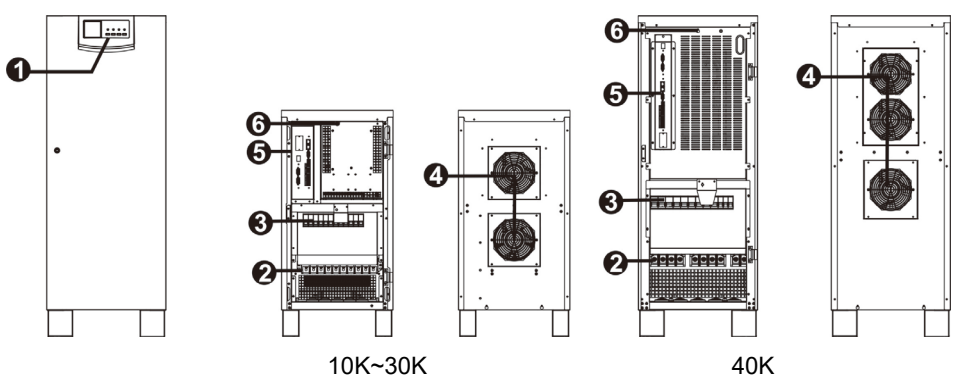

1) Interface

4) Fans

- 2) Terminals
- 3) Breaker and switch
- 5) Communications
- 6) Cold start button. This button is located same position for whole series.

## 2. Important Safety Warning

#### 2.1 Conventions and used symbols

#### **Conventions used:**

WARNING! Warnings identify conditions or practices that could result in personal injury;

**CAUTION!** Caution identify conditions or practices that could result in damaged to the unit or other equipment connected.

| A                       | Warning, risk of electric shock                                                                                                    |
|-------------------------|----------------------------------------------------------------------------------------------------|
| $\mathbf{\hat{N}}$      | Warning, risk of danger                                                                                                    |
|                         | Warning, risk of electric shock, energy storage timed discharge                                                                                                    |
|                         | Refer to the operating instructions                                                                                                    |
|                         | Warning, danger of the possible fall down of the equipment                                                                                                    |
| $\mathbf{\overline{>}}$ | Warning, Danger of fan's rotation.                                                                                                    |
|                         | Warning, hot surface                                                                                                    |
|                         | Protective conductor terminal                                                                                                    |
| -                       | Earth (ground) terminal                                                                                                    |
|                         | Direct current                                                                                                    |
| $\langle$               | Alternating current                                                                                                    |
| $\langle$               | Both direct and alternating current                                                                                                    |
| $_{3}\sim$              | Three-phase alternating current                                                                                                    |
| 3N $\sim$               | Three-phase alternating current with neutral conductor                                                                                                    |
|                         | Preservation of the environment: the users can contact with their provider<br>or with the pertinent local authorities to be informed on how and where<br>they can take the product to be recycled and/or disposed correctly. |

#### 2.2 Safety instructions

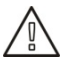

**WARNING!** Before installing and using this equipment, read all instructions and cautionary markings on the UPS and this manual. Store the manual where it can be accessed easily.

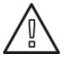

**WARNING!** This manual is for qualified personnel. The tasks described in this manual may be performed by qualified personnel only.

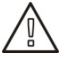

**WARNING!** This equipment must be installed by qualified person.

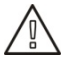

**WARNING!** An earth cable whose cross section should be the same as or greater than the power supply cable has to be connected to the protective earth connection.

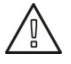

**WARNING!** Make sure the UPS is isolated and protective earth correctly connected at installing and before operating the UPS.

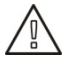

CAUTION! This UPS should use for an IT distribution system.

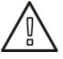

**CAUTION!** The UPS's output neutral is same as the input neutral(Non isolate type). For the correct operation of the UPS, the input neutral cable should be connected. It may cause power loss without input neutral.

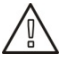

**CAUTION!** Please transport the UPS with packaged from factory.

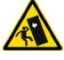

**WARNING!** Pay attention to the slope of the ground and surface to avoid fall down when moving the equipment.

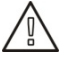

WARNING! This equipment is heavy. Do not lift too heavy without help.

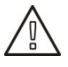

**CAUTION!** The UPS can only working on dry condition. Shut down the UPS if any liquid flows into the UPS and dry it with absorbent cloth. Please use dry cloth when clean the UPS.

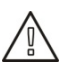

**CAUTION!** Please charge the battery first if using the UPS for first time or no using the UPS for a long period of time (6 months maximum).

**WARNING!** Never manipulate the equipment with wet hands.

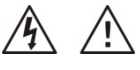

**CAUTION!** To avoid a risk of fire and electric shock, make sure that existing wiring is in good condition and that the wire is not undersized. Do not operate the Inverter with damaged or substandard wiring.

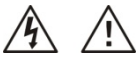

**WARNING!** When the UPS shut down the power supply to the load because of EPO signal trigger, the equipment has power supply yet. To shut down the equipment's power, please turn off all the input power.

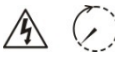

**WARNING!** Authorized service personnel should reduce the risk of electrical shock by disconnecting both the AC and DC power from the UPS before attempting any maintenance or cleaning or working on any circuits connected to the inverter. Turning off controls will not reduce this risk. Internal capacitors can remain charged after disconnecting all sources of power.

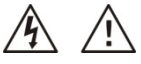

**CAUTION!** Do not open, disassemble or modify the equipment yourself. It contains no user-serviceable parts. Attempt to service this equipment yourself may cause a risk of electrical shock or fire and will void the warranty from the manufacturer.

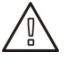

CAUTION! Shut down the UPS If any smoke or gas exhausts from the UPS.

**WARNING!** Battery circuit is not isolated; it is dangerous to touch any part of the batteries.

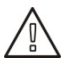

**CAUTION!** When batteries are replaced, the complete battery set has to be replaced and do not reuse faulty batteries.

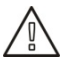

**CAUTION!** Do not expose the batteries in a fire or to high temperatures. Batteries may explode.

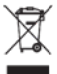

**CAUTION!** Batteries involve a serious risk for health and environment. Their disposal should be done in accordance with the existing regulations.

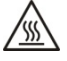

**WARNING!** Under high temperature environment, the case of this equipment could be hot enough to cause skin burns if accidentally touched. Ensure that this inverter is away from normal traffic areas.

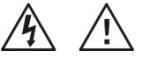

**CAUTION!** Use only recommended accessories from installer. Otherwise, not-qualified tools may cause a risk of fire, electric shock, or injury to persons.

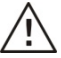

**CAUTION!** To reduce risk of fire hazard, do not cover or obstruct the equipment.

## 3. Installation

#### 3.1 Basic requirement

- Ambient temperature: 0°C~+55°C
- ➢ Storage temperature: -15°C ∼ 60°C
- Relative humidity: 5% ~ 95%
- Altitude: If the UPS is installed within 1000m, the UPS power will not be derated. When the height is over 1000m, the output power will be derated by following the table.

| Altitude(m) | 1000 | 1500 | 2000 | 2500 | 3000 | 3500 | 4000 | 4500 | 5000 |
|-------------|------|------|------|------|------|------|------|------|------|
| Coefficient | 100% | 95%  | 91%  | 86%  | 82%  | 78%  | 74%  | 70%  | 67%  |

- Vertical: No vibration and the degree of deviation from vertical shouldn't be more than 5°.
- Space: It's requested to have a clearance of approx. 80 cm to the front and back of the unit and approx. 50 cm to the side.

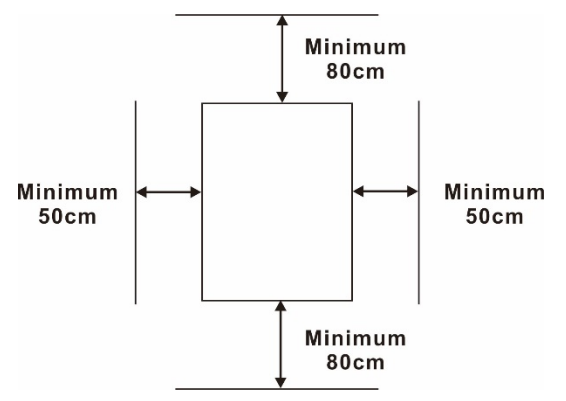

The UPS should be installed in the environment with free ventilation, less dust, optimum ambient temperature and humidity.

The recommended ambient temperature is 20°C~25°C with 50% humidity.

**Caution!** It's NOT allow to have flammable, explosive or corrosive gas or liquid in installation environment. It is forbidden to install in a metal conductive dust environment.

#### 3.2. Disassembling and moving

- > Please check if any damage on the carton before open.
- > Then follow below steps to remove UPS from the carton and the pallet.

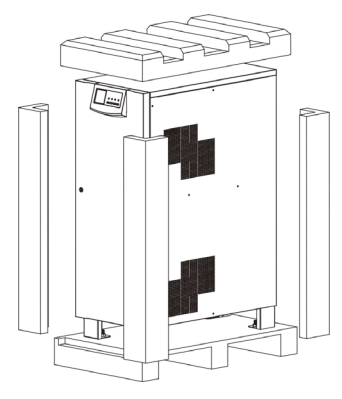

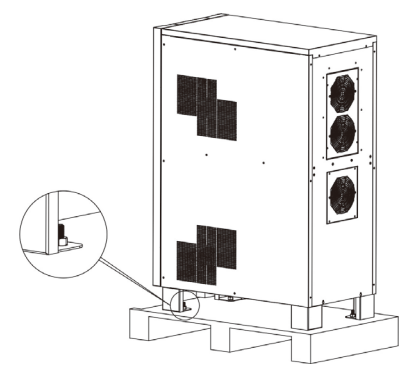

Remove the cartons and foam.

Remove the nuts showed in the figure.

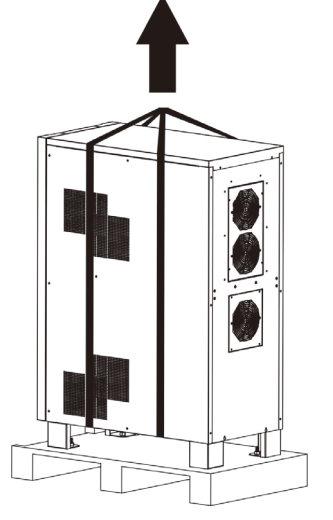

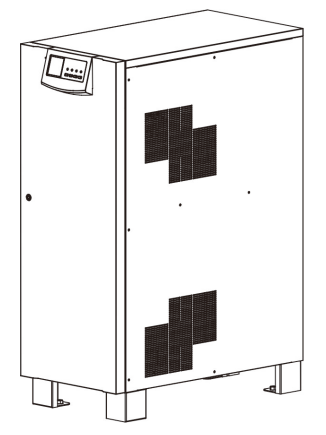

Preparing two cables. The length of two cables is about 3 meters and the bearing should be at least 1.5 tons. Fix the UPS with cables. Use the hoist to lift up the UPS and place it on the ground.

> After the UPS is removed from pallet, please inspect the unit and package contents. Be sure that nothing inside the package is damaged. You should have received the following items inside of package:

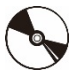

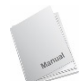

-JÓ 

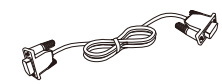

CD

User manual

USB cable

í

RS-232 cable

#### 4. Electrical connection

#### 4.1 Power connection

All the connectors are accessible by front panel of the UPS. Simply open the front door for wire connection. Refer below diagrams for inside panel for whole series.

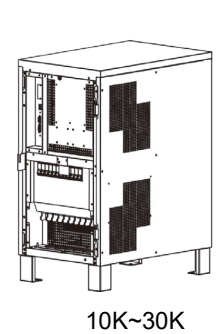

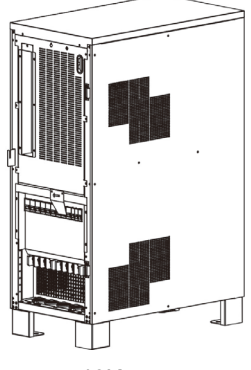

The wire terminals of each model are shown as below:

#### ≻ 10K~30K

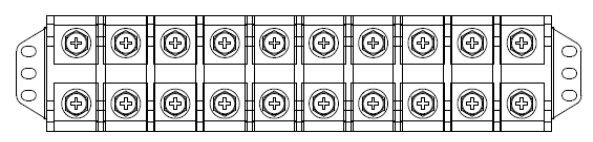

| AC INPUT |    |    | BYPASS AC |   | AC OUTPUT |   | BATTERY |   |   |
|----------|----|----|-----------|---|-----------|---|---------|---|---|
| L1       | L2 | L3 | Ν         | Ν | L         | Ν | L       | + | _ |

≻ 40K

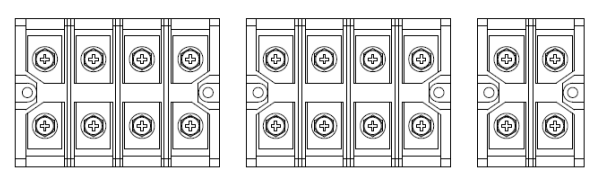

|    | AC II | NPUT |   | BYPASS |   | AC OUTPUT |   | BAT | TERY |
|----|-------|------|---|--------|---|-----------|---|-----|------|
| L1 | L2    | L3   | Ν | Ν      | L | Ν         | L | +   | -    |

The ground terminal is shown as below:

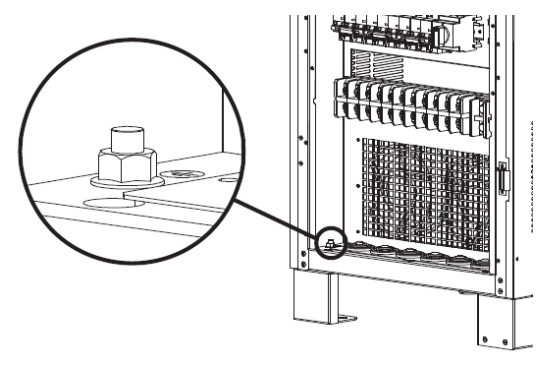

The specifications of internal breaker, fuse and switch are shown as below:

| UPS   | ]          | Input Breake | r        | Battery | Out     | put     |
|-------|------------|--------------|----------|---------|---------|---------|
| Model | LINE INPUT | BYPASS       | M-BYPASS | Fuse    | Breaker | Switch  |
| 10K   | 63A/3P     | 63A/3P       | 63A/3P   | 100A    | 63A/3P  | N/A     |
| 15K   | 63A/3P     | 63A/3P       | 63A/3P   | 100A    | 63A/3P  | N/A     |
| 20K   | 63A/3P     | 63A/3P       | 63A/3P   | 100A    | 63A/3P  | N/A     |
| 30K   | 63A/3P     | 63A/3P       | 63A/3P   | 200A    | 63A/3P  | N/A     |
| 40K   | 125A/3P    | 125A/3P      | 125A/3P  | 200A    | N/A     | 125A/3P |

The recommended sizes of the cables are listed as below:

|              | Line Input and Ground |                                     | BYPA          | ASS/OUTPUT                          | BATTERY       |                                     |  |
|--------------|-----------------------|-------------------------------------|---------------|-------------------------------------|---------------|-------------------------------------|--|
| UPS<br>Model | Size<br>(AWG)         | Cross section<br>(mm <sup>2</sup> ) | Size<br>(AWG) | Cross section<br>(mm <sup>2</sup> ) | Size<br>(AWG) | Cross section<br>(mm <sup>2</sup> ) |  |
| 10K          | ≤ 10                  | ≥6                                  | ≤ 6           | ≥ 10                                | ≤ 8           | ≥ 8                                 |  |
| 15K          | ≤ 8                   | ≥8                                  | ≤ 4           | ≥ 16                                | ≤6            | ≥ 10                                |  |
| 20K          | ≤ 8                   | ≥8                                  | ≤ 2           | ≥ 25                                | ≤6            | ≥ 10                                |  |
| 30K          | ≤ 6                   | ≥ 10                                | ≤ 2           | ≥ 25                                | ≤ 4           | ≥ 20                                |  |
| 40K          | ≤ 4                   | ≥ 16                                | ≤ 1/0         | ≥ 40                                | ≤2            | ≥ 30                                |  |

The recommended sizes of the ring terminals are listed as below:

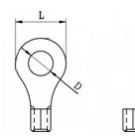

| Itomo       |          | 10K~40 | К      |         |  |
|-------------|----------|--------|--------|---------|--|
| Items       | AC INPUT | BYPASS | OUTPUT | BATTERY |  |
| D (mm)      | 8.4      |        |        |         |  |
| L (mm)      | 22       |        |        |         |  |
| Torque (Nm) |          | 5.5    |        |         |  |

#### **Recommended battery pack capacity:**

| Model            | 10K/15K/20K | 30K/40K |
|------------------|-------------|---------|
| Battery capacity | 100 Ah      | 200 Ah  |

**Note 1:** Please set up suitable charging current and battery numbers based on specifications. Wrong configuration will shorten lifecycle of battery.

**Note 2:** The bypass input of the UPS is default connected to AC input wire from factory. Therefore, if this UPS is used as dual-inputs, please cut this connection.

Note 3: If there is no neutral connection in bypass, the load with neutral connection may be out of power when UPS is in bypass mode.

After connecting all the cables, please double check the issues as below:

- Check the phase sequence of LINE INPUT, BYPASS and OUTPUT.
- Check the polarity of the battery cables.
- Make sure all the connected cables are screwed tightly.

#### 4.2 Communication

The UPS provides a variety of communications. The details are listed as below:

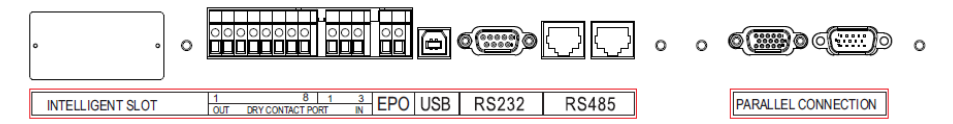

#### 4.2.1 Intelligent slot

The intelligent slot can provide SNMP solution for remote monitor. Please request the supplier for detail information.

#### 4.2.2 Dry contact

There are 6 output and 2 input dry contacts. The detailed functions are listed as below.

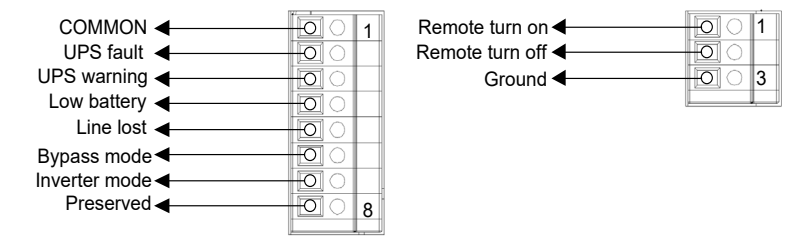

The output dry contacts only provide two passive statuses: short and open. It's necessary to connect external power source to trigger this function.

The input dry contacts provide active signals and it's not necessary to connect external power to trigger it. Users can simply short or open the ports to ground.

The detailed electrical parameters of contacts are listed as below:

| Contacts | Parameters       | Typical | Maximum | Unit |
|----------|------------------|---------|---------|------|
| 0        | Relay dc voltage | 12      | 30      | V    |
| Output   | Relay dc current | 0.5     | 1       | А    |
| Input    | Output voltage   | N/A     | 5       | V    |
|          | Output current   | N/A     | 15      | mA   |

#### **Application:**

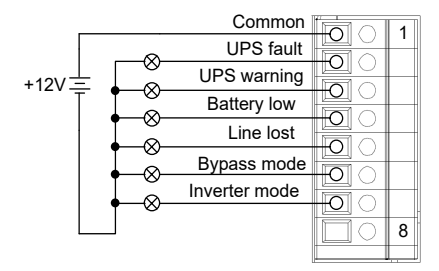

| <br>Remote turn on |   |
|--------------------|---|
| Remote turn off    | 1 |
| <br>Ground         | - |
|                    | 3 |

#### Function descriptions of output contacts:

| Output contacts | Description                                    | Status         |
|-----------------|------------------------------------------------|----------------|
|                 | UPS works normally.                            | Open (Default) |
|                 | UPS is fault.                                  | Short          |
|                 | UPS works normally.                            | Open (Default) |
| UPS warning     | UPS is in standby, bypass, fault, line loss or | Short          |
|                 | low battery.                                   |                |
| Battery low     | Battery voltage is normal.                     | Open (Default) |
|                 | Battery voltage drops to low alarm point.      | Short          |
| Line lost       | Line voltage and frequency is under normal     | Open (Default) |
|                 | range.                                         |                |
|                 | Line voltage and frequency exceeds normal      | Short          |
|                 | range.                                         |                |
| Bypass mode     | UPS isn't in bypass mode.                      | Open (Default) |
|                 | UPS is in bypass mode.                         | Short          |
| Inverter mode   | UPS isn't in line or battery mode.             | Open (Default) |
|                 | UPS is in line or battery mode.                | Short          |

#### Function descriptions of input contacts:

| Input contacts  | Status         | Description |
|-----------------|----------------|-------------|
| Domoto turn on  | Open (Default) | No action   |
| Remote turn on  | Short          | Turn on     |
| Remote turn off | Open (Default) | No action   |
|                 | Short          | Turn off    |

#### 4.2.3 EPO

Emergency Power Off (EPO) is the capability to shut down a system. It contains two pins of terminal strip. When it's in open circuit, it will activate shutdown of the system and cut off output. When it's in close status for UPS normal operation.

#### 4.2.4 USB/RS232

To allow for unattended UPS shutdown/start-up and status monitoring, connect the bundled USB communication cable one end to the USB port and the other to the communication port of your PC. If using RS-232 communication, please use RS-232 cable to connect UPS and your PC. With the monitoring software installed, you can schedule UPS shutdown/start-up and monitor UPS status through PC.

#### 4.2.5 RS485

#### > Definition of RS485 pins :

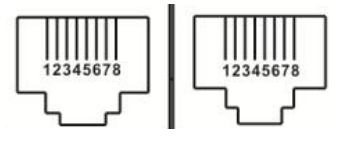

| Pin# | Description |
|------|-------------|
| 4    | RS485-B     |
| 5    | RS485-A     |
| 8    | GND         |

#### > Single unit application :

First, please use one RS485 to RS 232 converter or RS-485 to Modbus/TCP converter as media converter between RS485 and computer. Please follow below chart for wiring connection between RS485 and media converter:

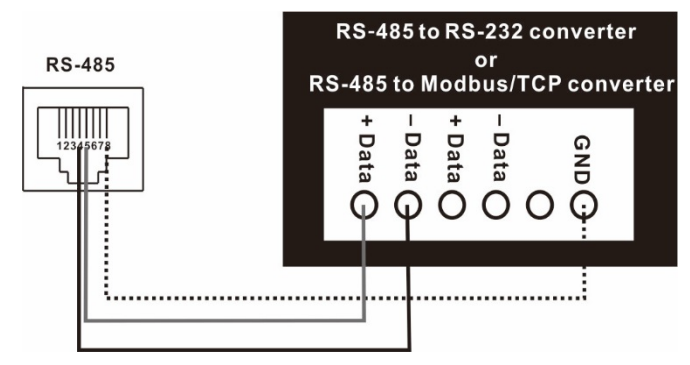

Then, follow below diagram to connect personal computer:

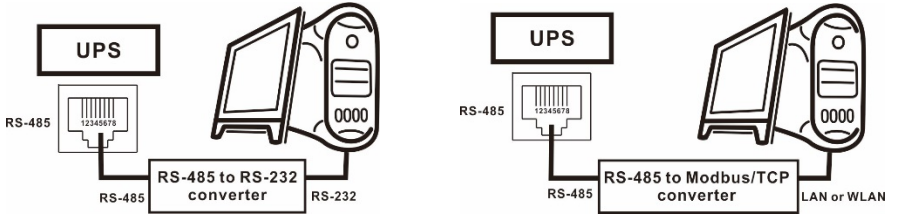

Using RS-485 to RS-232 converter Use RS-485 to Modbus/TCP converter

The maximum communication distance can be up to 1200m.

#### > Multiple monitoring application:

The RS-485 can support 31 units in maximum for centralized monitoring.

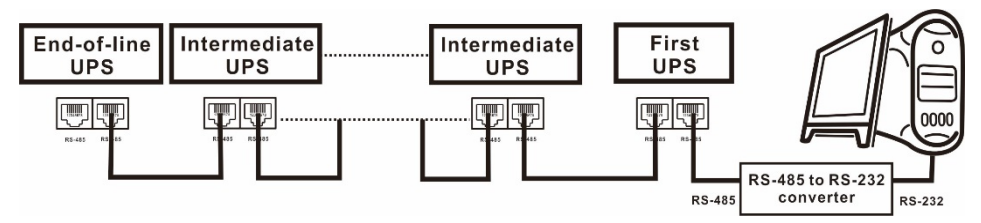

Please set the address of each unit in the LCD. Each unit should have unique address. Otherwise, it will cause conflicts in the line.

## 5. Commissioning

#### 5.1 Start up procedure

Please follow the below steps to turn on the UPS.

> Before turning on the UPS, please be sure input and output wiring connection is complete. Please refer to section 2.1 for wiring connection.

Caution! This UPS can only be turned on with battery connected and utility input.

> Switch on line input, bypass input and battery switch. UPS will start up automatically.

| Control  |
|----------|
| Measure  |
| Sotting  |
| Setting  |
| Alam     |
| Data Log |

> Waiting for the UPS self-checking.

> Then, press "ENTER" to enter main menu.

 $\succ$  Press "UP" or "DOWN" key to select "Control", and then press "ENTER" key.

> Turn on the UPS by selecting "Yes".

 $\succ$  When UPS turns on successfully, green LED lights up. At this time, switch on output switch.

#### Cold start procedures:

When line input is lost, users can follow below steps to start up the UPS:

 $\succ$  Switch on battery breaker and press cold start button located on the top of front panel for a while.

> Wait for LCD lighting and then follow startup procedure to turn on the UPS.

**Caution!** When bypass mode is enabled, the UPS will transfer to bypass mode automatically if bypass input is OK. The UPS won't transfer to line mode until entering LCD main menu to turn on the UPS.

#### 5.2 Shutdown procedure

- ➢ Press "ENTER" to enter main menu.
- > Press "UP" or "DOWN" key to select "Control", and then press "ENTER" key.

> Turn off the UPS by selecting "Yes".

> If bypass mode is enabled and bypass input is OK, the UPS will transfer to bypass mode. Otherwise, the UPS will stay in standby mode. When line input is lost, the UPS will transfer to power off mode and shut down after a while.

> After the UPS shuts down completely, switch off line input breaker and battery switch.

> Switch off bypass input breaker and load switch.

#### 5.3 Maintenance bypass operation

> Turn off the UPS and keep the UPS working in bypass mode.

 $\succ$  Remove the metal cover of maintain bypass breaker and then switch on maintain bypass breaker.

> Switch off line input breaker and battery switch.

 $\succ$  Switch off bypass input breaker. Until now, the UPS works in maintain bypass mode. At this time, the load should be working without interruption.

> After the maintenance is completed, switch on battery switch, AC input breaker and bypass input breaker in order. And then switch off maintain bypass breaker. Don't forget to put the cover back.

## 6. Interface

#### 6.1 Control panel

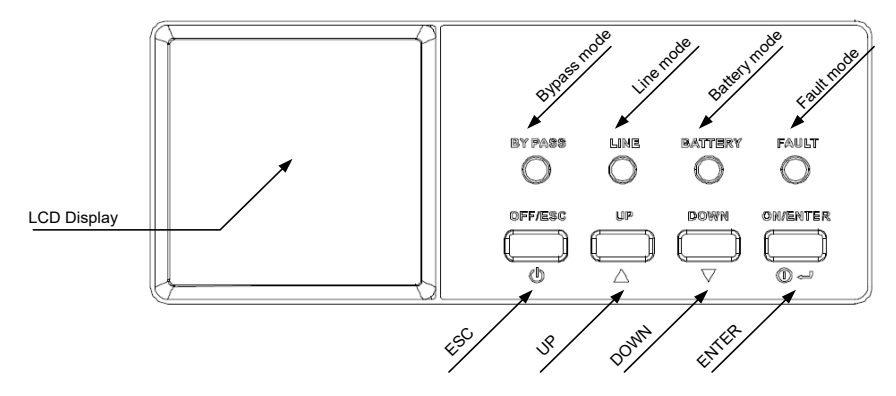

#### 6.1.1 LED indicators

| Mode         | Bypass | Line | Battery | Fault |
|--------------|--------|------|---------|-------|
| LED          |        |      |         |       |
| UPS start    | 0      | 0    | 0       | 0     |
| Standby      | •      | •    | •       | •     |
| Bypass mode  | 0      | •    | •       | •     |
| Line mode    | •      | 0    | •       | •     |
| Battery mode | •      | •    | 0       | •     |
| Fault        | •      | •    | •       | 0     |
| Warning      | •      | •    | •       | ۲     |
| Battery test | •      | 0    | 0       | •     |
| ECO mode     | 0      | 0    | •       | •     |

Note: ● means LED is faded; O means LED is lit; ● means LED is flashing.

#### 6.1.2 Buzzer

| UPS state                                               | Buzzer status                | Muted |
|---------------------------------------------------------|------------------------------|-------|
| Bypass/Standby                                          | Beeping once every 2 minutes | Yes   |
| Battery / Battery-test mode<br>(normal battery voltage) | Beeping once every 4 seconds | Yes   |
| Battery / Battery-test mode<br>(low battery voltage)    | Beeping once every second    | Yes   |
| Fault                                                   | Beeping continuously         | Yes   |
| Warnings (except overload)                              | Beeping once every second    | No    |
| Overload                                                | Beeping twice every second   | No    |

#### 6.1.3 Button definition

| Button   | Function Description                                                                                                    |
|----------|----------------------------------------------------------------------------------------------------|
| ON/ENTER | <ul> <li>Turn on the UPS: Press and hold the button more than 0.5s to turn on the UPS.</li> <li>Enter setting menu: Press this button to enter setting menu.</li> <li>Enter Key: Press this button to confirm the selection in setting menu.</li> </ul> |
| OFF/ESC  | <ul> <li>Turn off the UPS: Press and hold the button more than 0.5s to turn off the UPS.</li> <li>Esc key: Press this button to exit from setting menu or cancel the setting.</li> </ul>                                                                |
| UP       | Press this button to select the upper item in the menu or<br>previous page in the screen or increase the number in the<br>setting.                                                                                                    |
| DOWN     | Press this button to select the lower item in the menu or next<br>page in the screen or decrease the number in the setting.                                                                                                    |

## 6.2 LCD information

#### 6.2.1 Basic

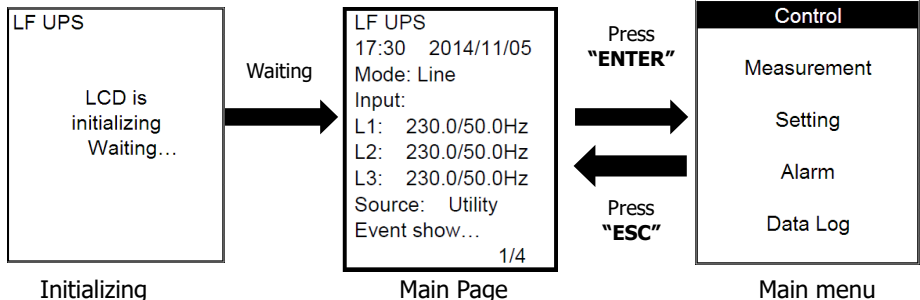

Main Page

Main menu

After the UPS is powered on, LCD will initialize first and then display main page. After pressing "ENTER" button, it will enter main menu.

#### ➤ Initialization

When first starting up the UPS, the LCD will show initialization. Please kindly wait.

#### > Main page

This page is used to display basic information. Users can get the UPS information by pressing "UP" and "DOWN" buttons.

| LF UPS<br>17:30 2014/11/05<br>Mode: Line<br>Input:<br>L1: 230.0/50.0Hz<br>L2: 230.0/50.0Hz<br>L3: 230.0/50.0Hz<br>L3: 230.0/50.0Hz | LF UPS<br>17:30 2014/11/05<br>Output:<br>L1: 230.0/10.0A<br>Frequency: 50.0Hz<br>Load: 5.0% | "DOWN" | LF UPS<br>17:30 2014/11/05<br>Bypass:<br>L1: 230.0/50.0Hz | "DOWN" | LF UPS<br>17:30 2014/11/05<br>Parallel:Single<br>Battery: 384.0V<br>Temperature: 30 |
|----------------------------------------------------------------------------------------------------|---------------------------------------------------------------------------------------------|--------|-----------------------------------------------------------|--------|-------------------------------------------------------------------------------------|
| Event show "UP"                                                                                                    | Event show<br>2/4                                                                           | "UP"   | Event show<br>3/4                                         | "UP"   | Event show<br>4/4                                                                   |

| Parameters         | Description                                                    |
|--------------------|----------------------------------------------------------------|
| MODE               | Working mode of the UPS                                        |
| Input (L1/L2/L3)   | Line input voltage and frequency in 3-phase                    |
| Source             | Shows the current AC input source. This value can be set in    |
|                    | basic setting. Please refer to 6.3.3 for detailed description. |
| Output (L1)        | Output voltage and current                                     |
| Output (Frequency) | Output Frequency                                               |
| Load               | The total connected loads in percentage                        |
| Bypass             | Bypass voltage and frequency                                   |
| Parallel           | Working type: "Single" or "Parallel"                           |
| Battery            | Battery voltage                                                |
| Temperature        | UPS Temperature                                                |
| Event show         | Shows current events such as turn on, warning, fault etc. If   |
|                    | there is no event, it will be blank.                           |

#### ≻ Main menu

| Control  | Control: Main functions command                  |
|----------|--------------------------------------------------|
| Measure  | Measure: Show detail information of the UPS      |
| Setting  | Setting: Set parameters of the UPS               |
| Alam     | Alarm: Show current warning or fault information |
| Data Log | Record: Recording the events of the UPS          |

- 1) Press "UP" or "DOWN" button to select sub-menus. When selected, the text will be highlighted.
- 2) Press "ON/ENTER" button to confirm the selection.
- 3) Press "OFF/ESC" button to return to main page.

#### 6.3 Sub-menus

#### 6.3.1 Control sub-menu

There are 4 options listed in Control sub-menu: Turn on, Batt Test (Battery test), Mute,

S.D &R (Shutdown and restore). It is to real-time control the UPS. Press "UP" or "DOWN" button to switch selection. Press "ON/ENTER" button to confirm the selection. Then, press "OFF/ESC" button to return to main menu (refer to 6-2-1).

- 1) Turn On: "Turn On" will be displayed if UPS is not turned on. Otherwise, "Turn off" will be displayed.
- 2) Batt Tes: "Batt test" will be displayed if UPS is not in battery test mode. Otherwise, "Cancel Batt Test" will be displayed.
- Mute: "Mute" will be displayed if UPS is not in mute status. Otherwise, "Cancel Mute" will be displayed.
- 4) S.D&R: "S.D & R" will be displayed if UPS is not in the shutdown and restore process. Otherwise, "Cancel S.D & R" will be displayed.

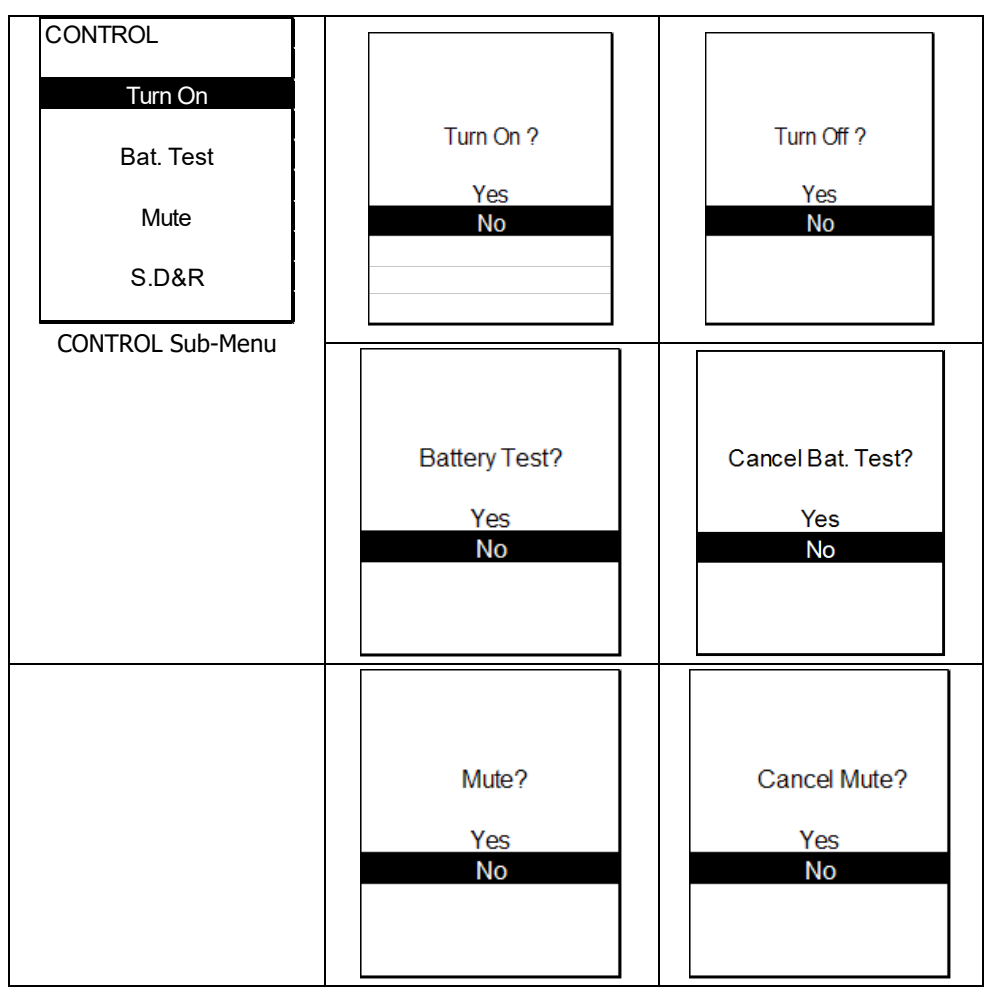

| Shutdown&Restore?<br>Yes<br>No | Cancel S.D.&R.?<br>Yes<br>No |  |
|--------------------------------|------------------------------|--|
|                                |                              |  |

#### 6.3.2 Measurement sub-menu

There are 10 measurement pages. Press "UP" or "DOWN" button to browse information. Press "OFF/ESC" button to return to main menu (refer to 6-2-1).

| LCD Screen                                                                                                    | Parameters                                                                                                    | Description                                                                                                    |
|----------------------------------------------------------------------------------------------------|----------------------------------------------------------------------------------------------------|----------------------------------------------------------------------------------------------------|
| INPUT Voltage<br>L1: 221.1V<br>L2: 219.5V<br>L3: 219.5V<br>L12: 383.2V<br>L23: 383.2V<br>L13: 383.2V<br>Frequency: 50.0Hz<br>1/10 | Line input voltage<br>Voltage L1<br>Voltage L2<br>Voltage L3<br>Voltage L12<br>Voltage L23<br>Voltage L13<br>Frequency | Line input L1 to N (V)<br>Line input L2 to N (V)<br>Line input L3 to N (V)<br>Line input L1 to L2 (V)<br>Line input L2 to L3 (V)<br>Line input L3 to L1 (V)<br>Line input frequency (Hz) |
| Output Voltage<br>L1: 221.1V<br>Frequency: 50.0Hz<br>2/10                                                                         | Output voltage<br>Voltage L1<br>Frequency                                                                              | Load output L1 to N (V)<br>Line output frequency (Hz)                                                                                                    |
| Output Current<br>L1: 100.1A<br>Power Factor<br>L1: 0.80                                                                          | Output current & frec<br>Current L1<br>Power Factor<br>L1                                                              | Juency<br>Load output phase L1 current (A)<br>Load output power factor<br>Phase L1                                                                                                    |
| 3/10                                                                                                    |                                                                                                    |                                                                                                    |

| LCD Screen        | Parameters        | Description                        |
|-------------------|-------------------|------------------------------------|
| Apparent Power    | Output apparent   | Load output apparent power per     |
| L1: 130.0KVA      | Power             | phase<br>Phase 11 (K)(A)           |
|                   | LI (KVA)          | Phase LI (KVA)                     |
| Active Power      |                   |                                    |
| L1: 120.0KW       | Active Power      | Load output active power per phase |
|                   | L1 (KW)           | Phase L1 (KW)                      |
|                   |                   |                                    |
| 4/10              |                   |                                    |
| Total Power       | Total Power       | Load total output power            |
| 300.0KVA          | KVA               | Apparent power (KVA)               |
| 240.0KW           | KW                | Active power (KVA)                 |
|                   |                   |                                    |
|                   |                   |                                    |
|                   |                   |                                    |
|                   |                   |                                    |
| 5/10              |                   |                                    |
| Load Percent      | Connected Load in | Load power percentage per phase    |
| L1: 10.0%         | percentage        |                                    |
|                   | L1 (%)            | Phase L1 (%)                       |
|                   |                   |                                    |
|                   |                   |                                    |
|                   |                   |                                    |
|                   |                   |                                    |
| 6/10              |                   |                                    |
| Bypass Voltage    | Bypass voltage    | Bypass input information           |
| L1: 221.1V        | Voltage L1        | Bypass input L1 to N (V)           |
| Frequency: 50 0Hz | Fraguancy         | Bypass input frequency (V)         |
|                   | пециенсу          | bypass input inequency (V)         |
|                   |                   |                                    |
|                   |                   |                                    |
|                   |                   |                                    |
| 7/10              |                   |                                    |

| LCD Screen        | Parameters             | Description                    |
|-------------------|------------------------|--------------------------------|
| Inverter Voltage  | Inverter voltage       | Inverter output information    |
| L1: 221.1V        | Voltage L1             | Inverter output L1 to N (V)    |
|                   |                        |                                |
| Frequency: 50.0Hz | Frequency              | Inverter output frequency (Hz) |
|                   |                        |                                |
|                   |                        |                                |
|                   |                        |                                |
|                   |                        |                                |
| 8/10              |                        |                                |
|                   | Battery and charger in | nformation                     |
| Battery: 432.0V   | Battery Voltage        | Battery Voltage (V)            |
| Bus: 360.5V       | DC Bus Voltage         | DC Bus Voltage (V)             |
|                   | Charging current       | Charging current (A)           |
| Charging: 5.2A    | Discharging current    | Discharging current (A)        |
| Discharging: 5.2A |                        |                                |
|                   |                        |                                |
|                   |                        |                                |
| 9/10              |                        |                                |
| Temperature       | Temperature informat   | tion                           |
| Control: 40       | Control                | Control board temperature (°C) |
| Battery: 40       | Battery                | Battery SCR temperature (°C)   |
| REC: 60           | REC                    | Rectifier SCR temperature (°C) |
| INV0: 60          | INV0                   | INV0 IGBT temperature (°C)     |
| INV1: 60          | INV1                   | INV1 IGBT temperature (°C)     |
| SCR: 60           | SCR                    | Output SCR temperature (°C)    |
|                   |                        |                                |
| 10/10             |                        |                                |

#### 6.3.3 Setting sub-menu

This sub-menu is used to set the parameters of UPS and show the current setting information. There are 3 options: Basic, Information and Advanced. Press "UP" or "DOWN" button to switch selection. Press "ON/ENTER" button to confirm the selection. Then, press "OFF/ESC" button to return to main menu (refer to 6-2-1).

**NOTE:** Not all settings could be available in every operation mode. If the setting is not available in present mode, the LCD will keep its original setting parameter showed instead of changing the parameters.

| LCD Screen  | Parameters  | Description                                                                    |
|-------------|-------------|--------------------------------------------------------------------------------|
| SETTING     | Basic       | It's to set up basic information of the UPS. It's not relative to any function |
| Basic       |             | parameter.                                                                     |
| Information | Information | UPS default information and current setting of function parameters.            |
|             | Advanced    | It's required to enter password to access the "ADVANCED" setting.              |

Please follow the steps as below to operate this sub-menu.

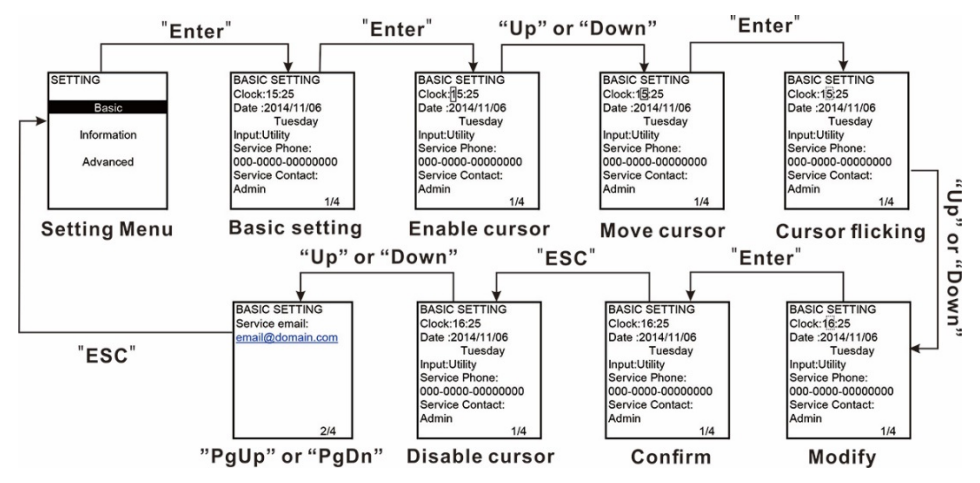

## > Basic Setting

| LCD Screen                                                                                                    | Description                                                                                                    |
|----------------------------------------------------------------------------------------------------|----------------------------------------------------------------------------------------------------|
| BASIC SETTING<br>Clock:15:25<br>Date :2014/11/06<br>Language:English<br>Input: Utility<br>Service Phone:<br>000-0000-00000000<br>Service Contact:<br>Admin<br>1/5 | <ol> <li>Clock: Set the time. The time format is HH:MM.</li> <li>Date: Set the date. The date format is YYYY/MM/DD.</li> <li>Language: Set the LCD language. There are two options: English and Chinese. English is default setting.</li> <li>Input: Select the input source.<br/>There are two options: utility and generator. Utility is default setting. This setting value will show on the main page. When "generator" is selected, the acceptable input frequency will be fixed at the range of 40~75Hz and voltage will be fixed at the range of 165~280V.</li> <li>Service Phone: Set the service phone number. Only 0~9, + and – are accepted. The maximum length is 14 characters.</li> </ol> |
|                                                                                                    | 6. Service Contact: Set the contact person name and the maximum length is 17 characters.                                                                                                    |
| BASIC SETTING<br>Service email:<br>email@domain.com<br>2/5                                                                                                    | <ol> <li>Service Email: Set the service email and the maximum<br/>length is 34 characters.</li> </ol>                                                                                                    |
| BASIC SETTING<br>RS485 Baud Rate:<br>19200<br>RS485 Protocol:<br>MODBUS<br>Modbus Address:1<br>Exit Fault Mode:<br>No                                             | <ol> <li>RS485 Baud Rate: Select RS485 baud rate. The default setting of baud rate is 19200.</li> <li>RS485 Protocol: Select the RS485 protocol type. The default setting of protocol type is "Modbus".</li> <li>Modbus Address: Set the Modbus address. The range is from 1 to 247.</li> <li>Exit Fault Mode:<br/>YES: When fault occurs, UPS could exit fault mode and work in other mode such as Line mode or battery mode</li> </ol>                                                                                                    |
| 3/5                                                                                                    | and so on.<br><b>NO:</b> When fault occurs, UPS will remain in fault mode.                                                                                                    |

| LCD Screen                                                                                                    | Description                                                                                                    |
|----------------------------------------------------------------------------------------------------|----------------------------------------------------------------------------------------------------|
| BASIC SETTING<br>Auto Bat.T: Dis<br>Type: Monthly<br>Day of month: 01<br>Calendar Date:<br>Sun<br>Hour&Min: 00:00 | <ul> <li>Automatic battery test:<br/>You can choose enable/disable the auto battery test<br/>function.<br/>If "Enable" is selected, please also set up other<br/>parameters.</li> <li>Type: Select automatic battery test type. There are<br/>three options: Monthly, weekly and daily. And all<br/>detailed testing frequency such as time and date can</li> </ul>                                                                                                    |
| 4/5<br>BASIC SETTING<br>Permanently Mute<br>All: Dis<br>Mode: Dis<br>Warn: Dis<br>Fault: Dis<br>5/5               | <ul> <li>be set up next.</li> <li>Day of month: Please pick up one day if choosing "monthly".</li> <li>Calendar date: Please pick up one if choosing "weekly".</li> <li>Hour&amp;Min: Please set up the time.</li> <li><b>2. Permanently mute:</b><br/>There are four events available to mute. You may choose "Enable" or "Disable" alarm when related events occur.<br/>En: Enable. When selected, alarm will be mute when related events occur.<br/>Dis: Disable. When selected, UPS will alarm when related events occur.</li> </ul> |
|                                                                                                    | <ul> <li>Mode: Enable/Disable this function.</li> <li>Warning: When "enable" is selected, only warning events will be mute.</li> <li>All: When "enable" is selected, all the faults and warnings events will be mute.</li> <li>Fault: When "enable" is selected, only fault events will be mute.</li> </ul>                                                                                                    |

## > Information

| LCD Screen                                                                                                    | Description                                                                                                    |
|----------------------------------------------------------------------------------------------------|----------------------------------------------------------------------------------------------------|
| INFORMATION<br>Version:<br>MCU: 1610.13.A<br>DSP: 1609.07.A<br>H W: 1610.13.A<br>Serial Number:<br>0123456789ABCDEF<br>1/7                  | <ol> <li>MCU Ver.: MCU version.</li> <li>DSP Ver.: DSP version.</li> <li>HW Ver.: Hardware version.</li> <li>Serial Number: The serial number of UPS.</li> </ol>                                                                                                    |
| INFORMATION<br>OP Rated Vol: 220V<br>OP Freq: 50.0<br>CVCF Status: Dis<br>Line Volt Range:<br>176~265V<br>Line Freq.Range:<br>46.0Hz~54.0Hz | <ol> <li>OP rated Volt: Output rated voltage.</li> <li>OP Freq.(Hz): Output frequency.</li> <li>CVCF status: Enable/Disable CVCF mode (Constant Voltage and Constant Frequency).</li> <li>Line Voltage Range: The voltage range of line input.</li> <li>Line Freq. Range: The frequency range of line input.</li> </ol> |
|                                                                                                    | 1 Rue Caulida Fuchia (disabila humana function                                                                                                    |
| INFORMATION<br>Byp.forbid: No<br>Byp.at off: En<br>Byp. Volt Range:<br>176~265V                                                             | <ol> <li>Byp. At UPS off: Enable/disable bypass function.</li> <li>Byp. At UPS off: Enable/disable auto bypass function when UPS is off.</li> <li>Byp. Voltage Range: The acceptable voltage range for</li> </ol>                                                                                                    |
| Byp. Freq.Range:<br>46.0~54.0Hz<br>3/7                                                                                                    | <ul> <li>bypass input.</li> <li><b>4.</b> Byp. Freq. Range: The acceptable frequency range for bypass input.</li> </ul>                                                                                                    |
| INFORMATION                                                                                                    | 1. ECO Status: Enable/disable ECO function.                                                                                                    |
| ECO Status: Dis<br>ECO Volt Range:<br>205~235V<br>ECO Freq.Range :<br>48.0~52.0Hz                                                           | <ol> <li>ECO Voltage Range: The acceptable voltage range for ECO mode.</li> <li>ECO Freq. Range: The acceptable frequency range for ECO mode.</li> <li>Auto-Restart: Enable/disable auto-restart function.</li> </ol>                                                                                                   |
| Auto-Restart: En<br>4/7                                                                                                    |                                                                                                    |

| LCD Screen                                                                                                    | Description                                                                                                    |                   |
|----------------------------------------------------------------------------------------------------|----------------------------------------------------------------------------------------------------|-------------------|
| INFORMATION<br>Bat.Mode Work<br>Time: 9999 Min<br>Bat.Warn Volt<br>Low: 11.2V<br>High: 14.5V<br>Bat.Protect Volt<br>Low: 10.5V<br>High: 15.0V<br>5/7 | <ol> <li>Bat. Mode Work Time: The maximum discharge time<br/>battery mode.</li> <li>Bat Warn Volt:<br/>Low: Low battery warning voltage.<br/>High: High battery cut-off voltage.</li> <li>Battery protect voltage: If battery voltage is beyond<br/>this range, UPS will automatically shut down. Please go<br/>Advanced → USER → Bat.Protect Volt for setting.<br/>Low: Battery low loss voltage<br/>High: Battery high loss voltage</li> </ol> | e in<br>d<br>o to |
| INFORMATION<br>Sys. S.D Time<br>1 Sec<br>Sys. Restore Time<br>1 Min<br>6/7                                                                           | <ol> <li>Sys. Shutdown Time: The system shutdown time.</li> <li>Sys. Restore Time: The system restore time.</li> </ol>                                                                                                    |                   |
| INFORMATION<br>Service Contact:<br>Admin<br>Service Phone:<br>000-0000-00000000<br>Service email:<br>email@domain.com<br>7/7                         | <ol> <li>Service Contact: The contact name is set in "Basic<br/>Setting".</li> <li>Service Phone: The listed numbers are set in "Basic<br/>Setting".</li> <li>Service email: The contact email is set in "Basic<br/>Setting".</li> </ol>                                                                                                    |                   |

#### > Advanced

| LCD Screen                                                                                                    | Description                                                                                                    |
|----------------------------------------------------------------------------------------------------|----------------------------------------------------------------------------------------------------|
| USER<br>Password:<br>0000                                                                                                    | It's required to enter password (4 digits) to access the "ADVANCED". The default password is " <b>0000</b> ". If entered password is right, the page will jump to setting screen. If the password is wrong, it will ask to enter again.                                                                                                    |
| USER<br>OP Rated Vol: 220V<br>OP Freq: 50.0<br>CVCF Status: Dis<br>Line Volt Range:<br>176~265V<br>Line Freq.Range:<br>46.0Hz~54.0Hz<br>1/5 | <ol> <li>OP rated voltage: Select the output rated voltage.<br/>There are three options, 220Vac, 230Vac and 240Vac.<br/>220Vac is default setting.</li> <li>OP Frequency: Select the output frequency<br/>50Hz: The output frequency is setting for 50Hz.<br/>60Hz: The output frequency is setting for 60Hz.<br/>50Hz is default setting.</li> <li>CVCF status (constant voltage and constant frequency function)<br/>En : CVCF function is enabled. The output frequency will<br/>be fixed at 50Hz or 60Hz according to setting of "OP<br/>Freq.". The input frequency could be from 40Hz to 70Hz.<br/>Dis: CVCF function is disabled. The output frequency will<br/>synchronize with the bypass frequency within 45~55 Hz<br/>for 50Hz system or within 55~65 Hz for 60Hz system.<br/>Disable is the default setting.</li> <li>Line Voltage range: Set the acceptable line input<br/>voltage range.</li> <li>Low voltage point (V) High voltage point (V)<br/>165~205 235~280<br/>(default 165) (default 280)</li> <li>Line Frequency range: Set the acceptable line input<br/>frequency range.</li> <li>Low frequency point for line voltage: The setting<br/>range is 45Hz ~ 49Hz for 50Hz system and 55Hz ~ 59Hz<br/>for 60Hz system. 46Hz is default setting for 50Hz system<br/>and 56Hz is default setting for 60Hz system.</li> <li>High frequency point for line voltage: The setting<br/>range is 51Hz ~ 56Hz for 50Hz system and 61Hz ~ 66Hz<br/>for 60Hz system. 54Hz is default setting for 50Hz system<br/>and 64Hz is default setting for 60Hz system.</li> </ol> |

| USER              | 1. Bypass forbidden:                                            |
|-------------------|-----------------------------------------------------------------|
| Byp forbid: No    | No: Bypass allowed. When selected, UPS will run at              |
| Byp.iorbid. No    | Bypass mode depending on "Byp.at off" setting. It is the        |
| Byp.atoff: En     | default setting                                                 |
| Byp. Volt Range:  | Voci Bunass not allowed When selected it's not allowed          |
| 176~265V          | <b>Tes.</b> Dypass hot allowed. When selected, it's hot allowed |
| Byp Frog Papao:   | for running in Bypass mode under any situations.                |
| Byp. Fleq. Kange. | <b>2. Bypass at off:</b> Select the bypass status when manually |
| 46.0~54.0Hz       | turning off the UPS. This setting is only available when        |
|                   | "Bypass forbid." is set to "No".                                |
|                   | En: Bypass enabled. When selected, bypass mode is               |
| 2/5               | activated.                                                      |
|                   | <b>DIS:</b> Bypass disabled. When selected, no output through   |
|                   | bypass when manually turning off the UPS.                       |
|                   | <b>3.</b> Bypass voltage range: Set the bypass voltage range.   |
|                   | I low voltage point for bypass. The setting range is 176V       |
|                   | a: 20EV, 17EV is default sotting                                |
|                   | ∼ 205V. 170V is default setting.                                |
|                   | H: High voltage point for bypass. The setting range is          |
|                   | $235V \sim 264V$ . 264V is default setting.                     |
|                   | 4. Bypass frequency range: Set the bypass frequency             |
|                   | range.                                                          |
|                   | L: Low frequency point for bypass. The setting range is         |
|                   | 45Hz ~ 49Hz for 50Hz system and 55Hz ~ 59Hz for 60Hz            |
|                   | system 46Hz is default setting for 50Hz system and 56Hz         |
|                   | is default setting for 60Hz system                              |
|                   |                                                                 |
|                   | <b>H:</b> High frequency point for bypass. The setting range is |
|                   | 51Hz ~ 56Hz for 50Hz system and 61Hz ~ 66Hz for 60Hz            |
|                   | system. 54Hz is default setting for 50Hz system and 64Hz        |
|                   | is default setting for 60Hz system.                             |
|                   |                                                                 |

| LCD Screen                                                                                                    | Description                                                                                                    |                                                                                                    |
|----------------------------------------------------------------------------------------------------|----------------------------------------------------------------------------------------------------|----------------------------------------------------------------------------------------------------|
| USER<br>ECO Status: Dis                                                                                                    | • ECO Status: Enable/Disable ECO mode. E setting is "Disable".                                                                                                    | )efault                                                                                                    |
| ECO Volt Range:                                                                                                    | . ECO Voltage Range: Set the ECO voltage                                                                                                    | e range.                                                                                                    |
| 205~235V<br>ECO Freq.Range :<br>48.0~52.0Hz                                                                                                  | Low voltage point for ECO mode:<br>range is 176V ~ 210V. The default setting<br>High voltage point for ECO mode: The                                                                                                    | The setting<br>is 205V.                                                                                                    |
| Auto Postart: En                                                                                                    | range is 230V ~ 264V. The default setting                                                                                                    | is 235V.                                                                                                    |
|                                                                                                    | . ECO Freq. Range: Set the ECO frequency                                                                                                    | y range.                                                                                                    |
| 3/5                                                                                                    | Low frequency point for ECO mode                                                                                                    | : The setting                                                                                                    |
|                                                                                                    | 59Hz for 60Hz system. The default settin<br>50Hz system and 58Hz for 60Hz system.                                                                                                    | and 55Hz ~<br>g is 48Hz for                                                                                                    |
|                                                                                                    | <b>High frequency point for ECO mode:</b> T<br>range is 51Hz ~ 56Hz for 50Hz system and<br>66Hz for 60Hz system. The default setting<br>50Hz system and 62Hz for 60Hz system.                                                                                                    | The setting<br>1 61Hz ~<br>is 58Hz for                                                                                                 |
|                                                                                                    | . Auto-Restart: Enable/Disable auto-restar                                                                                                    | t function.                                                                                                    |
|                                                                                                    | <b>En:</b> Enable the auto-restart function. If so UPS shutdown occurs due to running out then utility restores, the UPS will return the default setting is "Enable".                                                                                                    | elected, once<br>t battery and<br>to line mode.                                                                                        |
|                                                                                                    | <b>Dis:</b> Disable the auto-restart function. If so UPS shutdown occurs due to running out then utility restores, the UPS will not resta                                                                                                    | elected, once<br>attery and<br>rt.                                                                                                    |
| USER<br>Bat.Mode Work<br>Time: 999 Min<br>Bat.Warn Volt<br>Low: 11.2V<br>High: 14.5V<br>Bat.Protect Volt<br>Low: 10.5V<br>High: 15.0V<br>4/5 | <ul> <li>Bat. Mode Work Time(Min.): Set the m discharge time in battery mode. The setting from 1 to 999. The unit is minute.</li> <li>Bat Warn Volt: <ul> <li>Low: Low battery warning voltage. The s is 10.6V ~ 12.5V. The default setting value High: High battery warning voltage. The is 13.0V ~ 15.0V.</li> <li>Battery Protect Voltage: When the batt is beyond the Low and High point in batter UPS will shut down.</li> <li>Low: Low loss voltage. The setting range to 12.0V. The default setting value is 10.5</li> </ul> </li> </ul> | aximum<br>g range is<br>etting range<br>e is 11.2V.<br>setting range<br>ery voltage<br>y mode, the<br>is from 9.0V<br>V.<br>e is 13V ~ |

| USER<br>Sys. S.D Time<br>1 Sec<br>Sys. Restore Time<br>1 Min<br>New Password: No | These two parameters are related to the "S.D & R" on the "CONTROL" sub-menu. If executing "S.D & R" action, the UPS will shut down and restore according to system shutdown time and system restore time setting here. For example, if the system shutdown time is 1 second, the system restore time is 2min, it means the UPS will shut down in 1 second and wait for 2 minutes, then restart again. |
|----------------------------------------------------------------------------------|----------------------------------------------------------------------------------------------------|
| Active Bat: ON<br>5/5                                                            | <ol> <li>System shutdown Time: Set the system shutdown<br/>time. The setting range is 1 sec. ~ 9999 sec. The<br/>default setting value is 1 second.</li> </ol>                                                                                                    |
| PARAMETER                                                                        | <b>2. System Restore Time:</b> Set the system restart time after shutdown. The setting range is 1 minute to 9999 minutes. The default setting value is 1 minute.                                                                                                    |
| Old Password:                                                                    | 3. New Password: Modify password function.                                                                                                    |
| 0000<br>Now Password                                                             | No: No change for password.                                                                                                    |
| New Password:<br>0000                                                            | <b>YES:</b> Modify the password. If selected, the LCD will display the screen as shown in Fig. (2).                                                                                                    |
|                                                                                  | 4. Battery: Battery charge or discharge control setting.                                                                                                    |
|                                                                                  | ON: When selected, battery could charge or discharge                                                                                                    |
| Fig. (2)                                                                         | <b>OFF:</b> When selected, battery is not allowed charge or discharge                                                                                                    |
| -                                                                                | 5. Active Battery:                                                                                                    |
|                                                                                  | <b>ON:</b> When selected, battery is allowed to charge even though the warning of "battery open" occurs.                                                                                                    |
|                                                                                  | <b>OFF:</b> When selected, battery is not allowed to charge when the warning of "battery open" occurs.                                                                                                    |

## • Service

| LCD Screen | Description                                                                                                    |
|------------|----------------------------------------------------------------------------------------------------|
| SERVICE    | It's required to enter password (4 digits) to access the "SERVICE".                                                           |
|            | If entered password is right, the page will jump to service<br>setting screen. If the password is wrong, it will ask to enter |
| Password:  | again.                                                                                                    |
| xxxx       | <b>NOTE:</b> please call for service to offer service password.                                                               |
|            |                                                                                                    |
|            |                                                                                                    |

| SERVICE     | <b>1. Parameters:</b><br>Setting key parameters of the UPS.              |
|-------------|--------------------------------------------------------------------------|
| Parameters  | <b>2.</b> Calibration:<br>Calibrating the voltage or current of the UPS. |
| Calibration | 3. Initial:<br>Restore factory settings                                  |
| Initial     |                                                                          |
|             |                                                                          |

## Parameters

| LCD Screen                                                                                                    | Description                                                                                                    |  |  |  |  |
|----------------------------------------------------------------------------------------------------|----------------------------------------------------------------------------------------------------|--|--|--|--|
| PARAMETER<br>Sys.Installed<br>2014/11/06<br>Sys.Last Maintain<br>2014/11/06<br>Battery Installed<br>2014/11/06<br>Bat. last Maintain<br>2014/11/06<br>1/7 | <ul> <li>Sys.Installed Date: Setting the installation date.</li> <li>Sys.Last Maintain Date: Setting the last maintenance date.</li> <li>Battery installed Date: Setting the battery installation date.</li> <li>Bat.last maintain Date: Setting the battery last maintenance time.</li> </ul>                                                                                                    |  |  |  |  |
| PARAMETER<br>Battery Life(Year): 3<br>Bat Cell Num: 32<br>Bat Cell Volt<br>13.5V<br>Bat.Cap.(Ah): 100<br>Max Charg.Current<br>10.0A<br>2/7                | <ol> <li>Battery Life: Setting the battery Lifecycle in years.</li> <li>Bat Cell Num: Setting total battery numbers in series.<br/>There are four options: 29, 30, 31, 32. The default setting is 32.</li> <li>Bat Cell Volt: Setting float voltage. The setting range is from 9.0V to 15.0V.The default setting value is 13.5V.</li> <li>Bat.Cap(Ah): Setting battery capacity. The setting range is from 1 to 250. Default setting is 100Ah.</li> <li>Max Charg.Current: Setting the Max. charge current.<br/>Max Current=0.2 x Bat.Cap(Ah). The max. value is 40A even though you want to set up higher than 40A. The default setting is 10 A.</li> </ol> |  |  |  |  |
| PARAMETER<br>Battery Test<br>Stop By Time: Dis<br>Time(Min): 1<br>Stop By Vol: En<br>Stop Voltage:<br>11.5V<br>3/7                                        | <ul> <li>Battery Test: Set up battery test method.</li> <li>1. Stop By Time: <ul> <li>En: Stop battery test function by time. If selected, once battery test time reaches the setting time (Min), the UPS will stop battery test.</li> <li>Dis: Disable battery test timer. Default setting is disable.</li> </ul> </li> <li>2. Stop By Voltage: <ul> <li>En: Stop battery test function by battery voltage. If selected, once battery voltage reaches the setting value (V), the UPS will stop battery test. (Default setting)</li> <li>Dis: Disable battery test by battery voltage</li> </ul> </li> </ul>                                                 |  |  |  |  |

| 1.<br>2.       | <b>Model:</b> It represents internal control version.<br><b>Type:</b> Setting the UPS type. There are two options,                                                                                                    |
|----------------|----------------------------------------------------------------------------------------------------|
| 3.<br>4.<br>5. | parallel and single.<br><b>Name:</b> Setting the UPS display name on the LCD screen.<br><b>Serial Number:</b> Setting the serial number of the UPS.<br><b>Manufacturer:</b> Setting the name of manufacturer.                                                                                                    |
| 1.<br>2.<br>3. | New password:<br>Yes: If selected, it will pop up a screen to set up new<br>service password.<br>No: No change for the current password.<br>User PW Reset: Resetting user new password. If<br>"Yes" is selected, the user password will become<br>"0000".<br>Work limit and days: Setting probation period.<br>Yes: If selected, please set up the probation days.<br>When deadline arrives, it will lock the UPS to work on<br>bypass mode and it will show "Please pay first" in the<br>LCD screen. |
| 4.<br>5.<br>6. | <ul> <li>No: If selected, no limitation.</li> <li>In&amp;Out: it presents input and output information of the UPS.</li> <li>3-3: 3-phase in and 3-phase out.</li> <li>3-1: 3-phase in and single phase out.</li> <li>Control P: it presents INV output parameter.</li> <li>LV Unit: it presents UPS output voltage type.</li> </ul>                                                                                                    |
|                | 3.<br>4.<br>5.<br>1.<br>2.<br>3.<br>4.<br>5.<br>6.<br>7.                                                                                                    |

| LCD Screen                                                                                                    | Description                                                                                                    |  |  |
|----------------------------------------------------------------------------------------------------|----------------------------------------------------------------------------------------------------|--|--|
| PARAMETER<br>Factory SN:<br>0123456789ABCDEF<br>Output PF: 0.8<br>No Bat On Load:<br>En<br>Maintenance To<br>Remind: Never<br>6/7 | <ol> <li>Factory SN: it presents factory series number.</li> <li>Output PF: Setting output power factor. There are two options: 0.8 and 0.9. If power failure occurs, the setting will become default.</li> <li>No Bat On Load:         <ul> <li>En: If selected, the UPS could operate on AC mode without battery, but it will show "battery is not connected" as reminder.</li> <li>Note: In this mode, when the AC input is unstable, the UPS will enter to bypass mode. If bypass voltage is unstable or no input on bypass, there is risk of power failure for the loads.</li> </ul> </li> <li>Dis: If selected, the UPS couldn't be turned on without battery.</li> <li>Maintenance to Remind:         <ul> <li>Setting the maintenance time. There are four options, Never, 3 months, 6 months and 1 year. "Never" is the default setting. When setting time is up, it will show a warning of "Need to maintain" in the LCD screen. If the time is not up and you re-set up the timer, it will calculate the time from the beginning.</li> </ul></li></ol> |  |  |
| PARAMETER<br>Show Real Power:<br>No                                                                                               | <ol> <li>Show Real Power<br/>Yes: It's allowed to show real power information on<br/>"Information" menu.</li> <li>No: It's not allowed to show real power information on<br/>"Information" menu.</li> </ol>                                                                                                    |  |  |
| 7/7                                                                                                    |                                                                                                    |  |  |

## Calibration

| LCD Screen                                                                                                    | Description                                                                                                    |
|----------------------------------------------------------------------------------------------------|----------------------------------------------------------------------------------------------------|
| CALIBRATION<br>Input Voltage:<br>L1=220.2V ->100.6%<br>L2=220.2V ->100.6%<br>L3=220.2V ->100.6%<br>Bypass Voltage:<br>L1=220.2V ->100.6% | <ol> <li>Input voltage: Calibrate input L1/L2/L3 voltage setting by percentage.</li> <li>Bypass voltage: Calibrate bypass voltage setting by percentage.</li> </ol>                                                                                                    |
| CALIBRATION<br>Output Voltage:<br>L1=220.2V ->100.6%                                                                                     | <ol> <li>Output voltage: Calibrate output voltage setting by<br/>percentage.</li> <li>Output Current L1 Phase: Calibrate output current<br/>setting by percentage.</li> <li>Output Current L2 Phase: Calibrate output current</li> </ol>                                                                                                  |
| Output Current:<br>L1= 25.2A ->100.6%<br>L2= 25.2A ->100.6%<br>L3= 25.2A ->100.6%<br>2/6                                                 | <ul> <li>setting by percentage.</li> <li><b>Output Current L3 Phase:</b> Calibrate output current setting by percentage.</li> </ul>                                                                                                    |
| CALIBRATION<br>INV Voltage:<br>L1=220.2V ->100.6%<br>INV Current:<br>L1= 25.2A ->100.6%<br>L2= 25.2A ->100.6%<br>L3= 25.2A ->100.6%      | <ol> <li>INV voltage: Calibrate INV voltage setting by<br/>percentage</li> <li>INV Current L1 Phase: Calibrate bypass current<br/>setting by percentage.</li> <li>INV Current L2 Phase: Calibrate bypass current<br/>setting by percentage.</li> <li>INV Current L3 Phase: Calibrate bypass current<br/>setting by percentage.</li> </ol> |
| 3/6<br>CALIBRATION<br>DC Bus Voltage:<br>423.1V ->100.1%<br>Battery Voltage:<br>303.0V-> 100.0%<br>4/6                                   | <ol> <li>DC Bus Voltage: Calibrate DC Bus voltage setting<br/>by percentage.</li> <li>Battery Voltage: Calibrate battery voltage setting<br/>by percentage.</li> </ol>                                                                                                    |

| CALIBRATION<br>Inv. Vol. Offset:<br>L1= 0.0V->100                                            | <ol> <li>Inv. Vol. Offset: Calibrate inverter voltage offset<br/>setting by percentage.</li> <li>Out. Vol. Offset: Calibrate output voltage offset<br/>setting by percentage.</li> </ol> |
|----------------------------------------------------------------------------------------------|----------------------------------------------------------------------------------------------------|
| Out. Vol. Offset:<br>L1= 0.0V->100<br>5/6                                                    |                                                                                                    |
| CALIBRATION<br>Charging Current:<br>5.3A ->100.1%<br>Charg.C .Offset:<br>5.5A -> 1.2A<br>6/6 | Charging Current: Calibrate charging current setting by<br>percentage.<br>Charge. C. Offset: Calibrate charging current offset<br>setting by Ampere.                                     |

#### Initialize

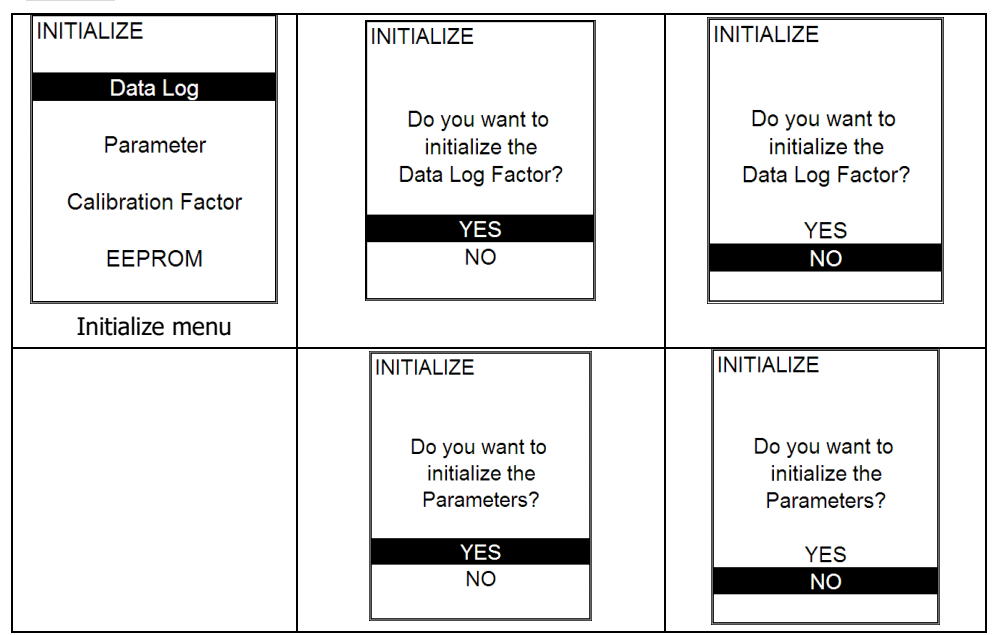

| INITIALIZE                                                           | INITIALIZE                                                       |  |
|----------------------------------------------------------------------|------------------------------------------------------------------|--|
| Do you want to<br>initialize the<br>Calibration?<br><u>YES</u><br>NO | Do you want to<br>initialize the<br>Calibration?<br>YES<br>NO    |  |
|                                                                      |                                                                  |  |
|                                                                      |                                                                  |  |
| INITIALIZE<br>Do you want to<br>initialize the<br>EEPROM?<br>YES     | INITIALIZE<br>Do you want to<br>initialize the<br>EEPROM?<br>YES |  |

#### 6.3.4 Alarm sub-menu

| LCD Screen                              | Description                                                                                                    |
|-----------------------------------------|----------------------------------------------------------------------------------------------------|
| ALARM<br>W01 BATT. Open<br>F02 BUS High | <b>ALARM</b> page is used to display the current warning and fault information of the UPS. If no alarm occurs, it's blank.                                                         |
|                                         | <b>W</b> means warning. Warning code and short descriptions of warning event will display. Please refer section 8.1 for the warning code.                                          |
|                                         | <b>F</b> means fault. Fault code and short descriptions of fault event will be displayed. Please refer section 8.2 for the fault code. Press "ESC" button to go back to main menu. |

## 6.3.5 Data log sub-menu

| LCD Screen                                                                                                    | Description                                                                                                    |                                                                                                    |  |  |  |  |
|----------------------------------------------------------------------------------------------------|----------------------------------------------------------------------------------------------------|----------------------------------------------------------------------------------------------------|--|--|--|--|
| DATA LOG<br>Code:F65 Detail<br>002)<br>Over temperature<br>Timo:                                                                                                    | <ol> <li>Data log is used for recording the warning and fault<br/>information of the UPS. The record contains code, basic<br/>information and time.</li> <li>Press "ON" and "DOWN" to page up or down if the log has<br/>more than one page.</li> </ol>                                                                                  |                                                                                                    |  |  |  |  |
| 14:06:45<br>2016/12/07                                                                                                    | <ol> <li>Press "ESC" button to go back main menu. "ENTER" button<br/>is useless in this page.</li> </ol>                                                                                                    | n                                                                                                    |  |  |  |  |
|                                                                                                    | 4) W + num.: Warning + Warning code; F + num.: Fault +<br>Fault code, please refer to part 8 to have the detail<br>information about warning and fault.                                                                                                    | <ul> <li>4) W + num.: Warning + Warning code; F + num.: Fault +<br/>Fault code, please refer to part 8 to have the detail<br/>information about warning and fault.</li> </ul> |  |  |  |  |
|                                                                                                    | 5) Detail: It shows input and output information while fault occurs. Simply click "Detail" button, it will pop up the details. Below are the pop up screens.                                                                                                    |                                                                                                    |  |  |  |  |
| FAULT DETAIL<br>Line Voltage:<br>228V 229V 228V<br>Bypass Voltage:<br>0V<br>Inverter Voltage:<br>0V<br>Output Voltage:<br>0V<br>1/4<br>FAULT DETAIL<br>Mode Before:<br>Standby | occurs. Simply click "Detail" button, it will pop up the details.         Below are the pop up screens.         FAULT DETAIL         Battery:       10V         Bus Voltage:       0V         Inverter Current:       6V         Eventson       50Hz         Bypass Freq:       0Hz         Load Percent:       0%         2/4       3/4 |                                                                                                    |  |  |  |  |
| 4/4                                                                                                    |                                                                                                    |                                                                                                    |  |  |  |  |

#### 7. Maintenance

Caution! Inside maintenance is only available for the engineer with qualified electrical knowledge.

There is still possible high voltage inside of the unit even disconnect all connections.

#### 7.1 System maintenance

- > Check if indicators and LCD function well and the buttons are functional.
- > Make sure there is no abnormal noise inside of the unit.
- > Make sure nothing blocks the ventilation of the unit.
- > Please use dry towel to clean the surface of the unit when it is not working.
- Please check the outlook condition of all wires and connection situation periodically after disconnecting all power. The checking interval should be less than 2 years.

#### 7.2 Battery maintenance

In order to prolong the lifecycle of the battery, please do the maintenance periodically.

 $\succ$  The lifecycle of the battery is based on ambient temperature and recharge cycles. Please make the battery working under the ambient temperature between 15°C ~25°C.

> Check the voltage of the battery pack weekly. Check the voltage of each battery monthly.

> Keep the environment of battery clean and tidy.

> Check the terminals of the batteries termly, make sure they are tightened.

 $\succ$  Please charge the battery once a month if the battery hasn't been used for a long time.

 $\succ$  If the discharging time is much less than normal situation, please check if it's time to replace them.

## 8. Trouble shooting

## 8.1. Warning code

| Code | Event                    | How to do                                                                       |  |
|------|--------------------------|---------------------------------------------------------------------------------|--|
| 01   | Battery open             | Please check if battery wires are connected correctly and battery switch is on. |  |
| 03   | Line phase error         | Please check the phase sequence of line input.                                  |  |
| 04   | Bypass phase error       | Please check the phase sequence of bypass                                       |  |
| 05   | Pattony over charge      | Check the battery voltage and then restart the                                  |  |
| 05   | ballery over charge      | unit.                                                                           |  |
| 06   | Low batton               | Remove all connected loads and charge the                                       |  |
| 00   | Low Dattery              | battery from utility.                                                           |  |
| 07   | Overload warning         | Remove some excessive loads based on UPS                                        |  |
| 07   |                          | capacity.                                                                       |  |
| 00   | EPO activo               | EPO is activated. Please refer to 4.2.3 to disable                              |  |
| 08   |                          | it.                                                                             |  |
|      | Over tomporeture         | Remove some excessive loads and check the                                       |  |
| 09   | Over temperature         | ventilation.                                                                    |  |
|      |                          | If overload occurs 3 times in half an hour, UPS will                            |  |
| 11   | Locked in bypass         | work in bypass. Please remove some excessive                                    |  |
|      |                          | loads.                                                                          |  |
| 13   | Battery replacement      | Please replace battery.                                                         |  |
| 14   | Maintain switch is open  | Don't switch on maintenance bypass breaker if it's                              |  |
| 11   | Maintain Switch is open. | not in repair.                                                                  |  |
| 17   | The end of battery       | Please restart the UPS.                                                         |  |
| 1/   | backup setting time      |                                                                                 |  |
| 19   | Battery test fails       | Please restart the UPS.                                                         |  |
| 25   | Please nav first         | The UPS probation is up and please pay first for                                |  |
| 25   |                          | continuous working.                                                             |  |
| 26   | Battery Active           | UPS is working in battery active process.                                       |  |
| 20   | Bypass frequency         | Please check the bypass frequency.                                              |  |
| 29   | unstable                 |                                                                                 |  |
| 30   | RTC crystal error        | Please restart the UPS.                                                         |  |
| 31   | Need to maintain         | Please call for maintenance service.                                            |  |

#### 8.2. Fault code

| Code | Event                             | How to do                                                              |  |
|------|-----------------------------------|------------------------------------------------------------------------|--|
| 01   | BUS start fail                    |                                                                        |  |
| 02   | BUS voltage is high               |                                                                        |  |
| 03   | BUS voltage is low                | Restarts the unit. If the problem remains, please call for service.    |  |
| 17   | INV soft start fails              |                                                                        |  |
| 18   | INV voltage high                  |                                                                        |  |
| 19   | INV voltage low                   |                                                                        |  |
| 20   | INV is short circuited            |                                                                        |  |
| 29   | INV over current                  |                                                                        |  |
| 30   | Output over current               | Disconnect the load first. Then restart                                |  |
| 36   | INV SCR fault                     | check the load                                                         |  |
| 37   | Wiring fault.                     |                                                                        |  |
| 43   | Bypass SCR fault                  |                                                                        |  |
| 65   | Over temperature                  | Shut down the unit. Do NOT restart it until it's cool down.            |  |
| 66   | CPU communication fault           | Restarts the unit. If the problem remains, please call for service.    |  |
| 67   | Overload fault                    | Remove some excessive loads based on UPS capacity.                     |  |
| 72   | DSP firmware version incompatible | DSP software version is incompatible with the model. Restart the unit. |  |
| 82   | Battery voltage too high          | Disconnect the load first. Then, restart                               |  |
| 83   | INV over current                  | the unit. If the unit is normal, please                                |  |
| 86   | Output over current               | check the load. If the problem remains,                                |  |
| 89   | INV SCR fault                     | please call for service.                                               |  |
| 92   | Bypass SCR fault                  |                                                                        |  |

## 9. Specification

Table 1: Line input

| Model                                 | 10K                                  | 15K        | 20K        | 30K        | 40K        |
|---------------------------------------|--------------------------------------|------------|------------|------------|------------|
| Capacity                              | 10KVA/8KW                            | 15KVA/12KW | 20KVA/16KW | 30KVA/24KW | 40KVA/32KW |
| Rated voltage                         | 3 x 380/400V (3Ph + N)               |            |            |            |            |
| Rated<br>frequency                    |                                      | 50Hz/60Hz  |            |            |            |
| Voltage range                         | 165V~280V (Ph-N) / 285V~485V (Ph-Ph) |            |            |            |            |
| Frequency<br>range                    | 46Hz~54Hz @50Hz; 56Hz~64Hz @60Hz     |            |            |            |            |
| Rated input<br>current / per<br>phase | 20A                                  | 30A        | 38A        | 55A        | 72A        |

Table 2: Battery

| Model                 | 10K                                                                                                    | 15K | 20K | 30K | 40K                      |  |
|-----------------------|----------------------------------------------------------------------------------------------------|-----|-----|-----|--------------------------|--|
| Battery<br>numbers    | 29/30/31/32 PCS (12V in series)                                                                              |     |     |     |                          |  |
| Rated<br>voltage      | 384VDC                                                                                                    |     |     |     |                          |  |
| Charging<br>current   | Default 10A,<br>Maximum=Capacity(KW)/Battery(real-time)<br>*The maximum current is never higher than<br>40A. |     |     |     | lt 10A<br>5A @ full load |  |
| Floating<br>voltage   | 13.5VDC / per unit (12V)                                                                                     |     |     |     |                          |  |
| High cut off<br>point | 14.5VDC / per unit (12V)                                                                                     |     |     |     |                          |  |

Table 3: Inverter output

| Model             | 10K                              | 15K                | 20K | 30K | 40K |  |  |
|-------------------|----------------------------------|--------------------|-----|-----|-----|--|--|
| Waveform          |                                  | Sinusoidal wave    |     |     |     |  |  |
| Rated voltage     |                                  | 220V/230V (Ph + N) |     |     |     |  |  |
| Rated frequency   | 50/60 Hz ±1 %                    |                    |     |     |     |  |  |
| THDV              | R load<2%; RCD load<5%           |                    |     |     |     |  |  |
| Overload capacity | 110%~150% 10min~60s; >160% 200ms |                    |     |     |     |  |  |
| Efficiency        | >90%                             |                    |     |     |     |  |  |

Table 4: Bypass

| Model             | 10K                                        | 15K | 20K | 30K | 40K |
|-------------------|--------------------------------------------|-----|-----|-----|-----|
| Rated voltage     | 220V/230V (Ph + N)                         |     |     |     |     |
| Rated frequency   | 50Hz/60Hz                                  |     |     |     |     |
| Voltage range     | 176V~264V (Ph-N)                           |     |     |     |     |
| Frequency range   | 46Hz~54Hz @50Hz; 56Hz~64Hz @60Hz           |     |     |     |     |
| Transfer time     | Synchronization: 0ms                       |     |     |     |     |
| Overload capacity | 150% ~ 180% 1h~30s; 180% ~ >200% 30s~200ms |     |     |     |     |

Table 5: ECO Bypass (Default disable)

| Model           | 10K                              | 15K | 20K | 30K | 40K |
|-----------------|----------------------------------|-----|-----|-----|-----|
| Rated voltage   | 220V/230V (Ph + N)               |     |     |     |     |
| Rated frequency | 50Hz/60Hz                        |     |     |     |     |
| Voltage range   | 176V~264V (Ph-N)                 |     |     |     |     |
| Frequency range | 46Hz~54Hz @50Hz; 56Hz~64Hz @60Hz |     |     |     |     |
| Transfer time   | <10ms                            |     |     |     |     |

#### Table 6: Environment

| Model                      | 10K                                        | 15K    | 20K        | 30K            | 40K  |  |
|----------------------------|--------------------------------------------|--------|------------|----------------|------|--|
| Working temperature range  |                                            |        | 0°C ~ 5    | 55°C           |      |  |
| Storage temperature range  |                                            |        | -15ºC ~    | 60°C           |      |  |
| Altituda                   |                                            |        | 0 ~ 100    | 00m            |      |  |
| Alutude                    | (Please refer to part 3.1 when over 1000m) |        |            |                |      |  |
| Humidity                   | 5% ~ 95% no condensing                     |        |            |                |      |  |
| IP degree                  | IP21                                       |        |            |                |      |  |
| Cooling Forced air cooling |                                            |        |            |                |      |  |
| Communication              |                                            | RS232, | USB, RS485 | 5, intelligent | slot |  |

#### Table 7: Mechanics

| Model       | 10K | 15K | 20K | 30K | 40K  |
|-------------|-----|-----|-----|-----|------|
| Depth (mm)  | 656 | 656 | 656 | 656 | 821  |
| Width (mm)  | 405 | 405 | 405 | 405 | 432  |
| Height (mm) | 817 | 817 | 817 | 817 | 1159 |
| Weight (kg) | 118 | 120 | 145 | 193 | 278  |

## **10.** Parallel Installation Guide

#### **10.1 Introduction**

- > The UPS can be paralleled in 3+1 redundancy or 4 units as an expansion.
- N+1 redundancy is a form of resilience that ensures system availability in the event of one UPS failure. During normal operations, the load is shared equally across all UPSs, which behaves as if they were a single UPS device. If a single UPS fails or needs to be taken offline for service, the system will continue running without interruption. The UPS modules should be sized so that the total anticipated load can be carried by N units.

If the total power of system is more than N units, the system will continue running but with warning coming out.

- Expansion is activated when the total power of system is more than N units. In this case, the system continues running but with warning ringing out. Under this situation, if a single UPS fails or needs to be taken offline for service, the system will shut down for overload.
- Host and slaves are generated randomly. Usually the first one who starts up will be the host.

If one slave device fails or needs to be taken offline, the host and other slaves keep running. If the host fails or needs to be taken offline, the new host will come out from slaves by competing with each other.

#### **10.2 Parallel Kit Overview**

## 10.2.1 Package Contents

If you purchase a parallel UPS, you should find the following items.

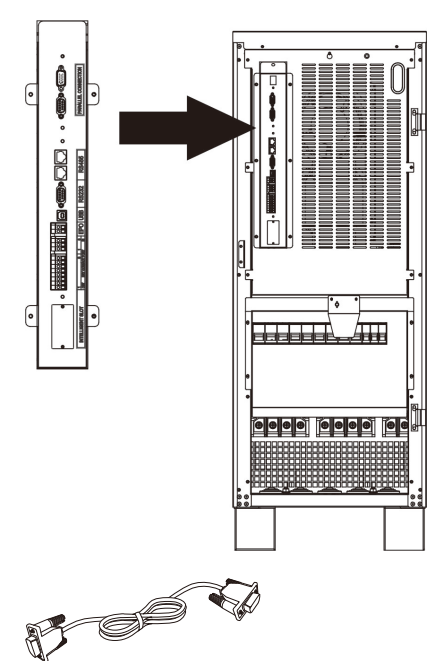

Please make sure parallel communication port is already installed in the UPS as shown in the chart.

Parallel communication cable

#### 10.2.2 Installation

When installing multiple units, please follow below chart.

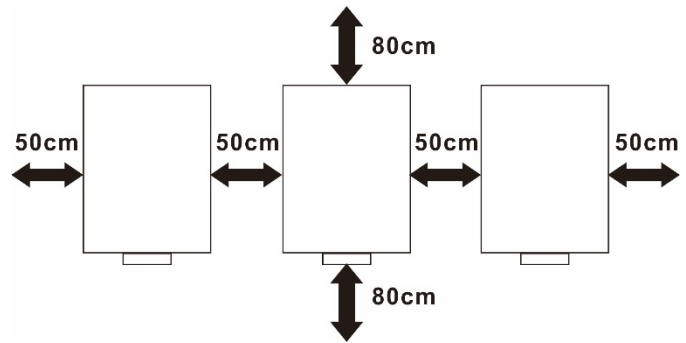

**NOTE:** For proper air circulation to dissipate heat, allow a clearance of approx. 20 cm to the side and approx. 80 cm front and back the unit.

#### **10.2.3 Wiring Connection**

Two UPSs in parallel:

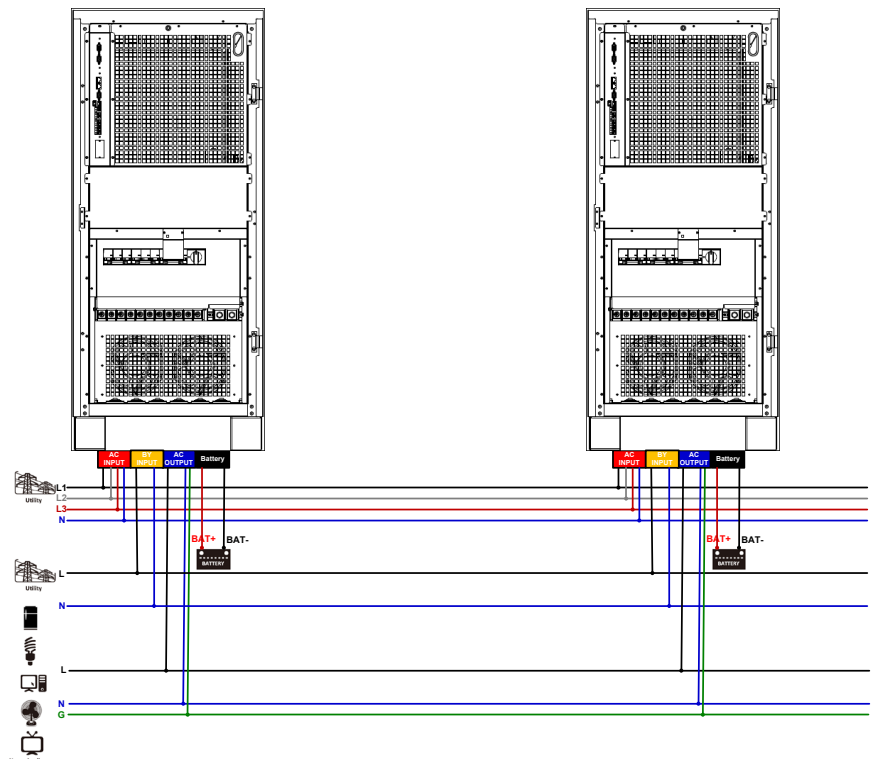

**Communication Connection** 

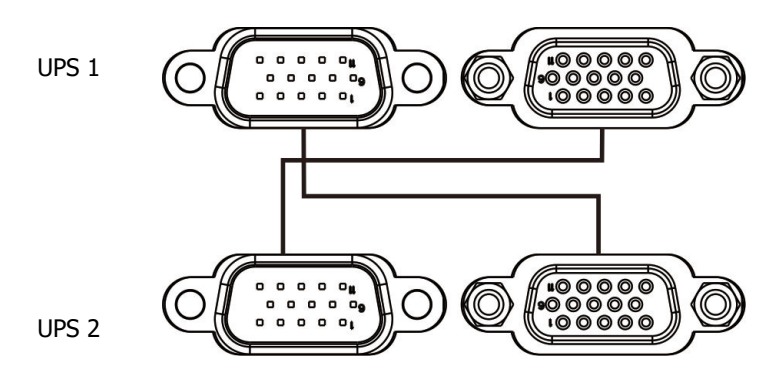

52

Three UPSs in parallel:

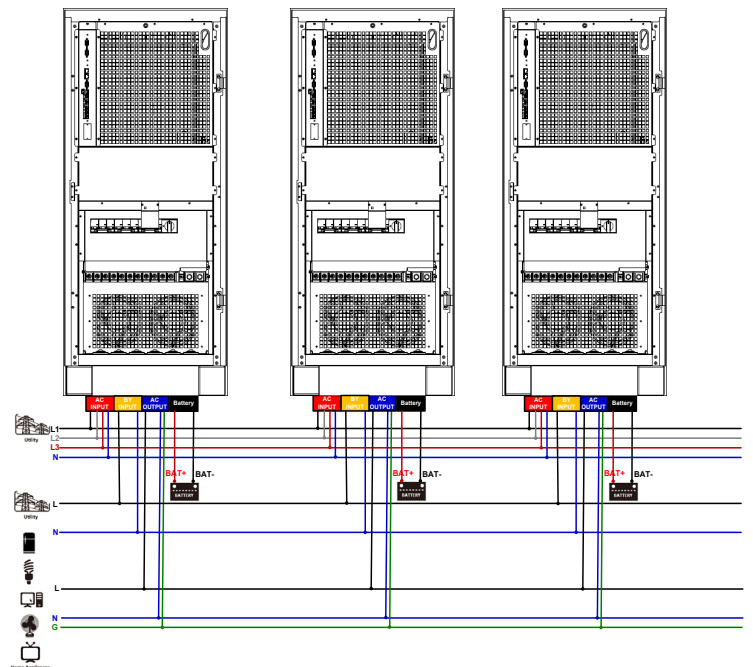

**Communication Connection** 

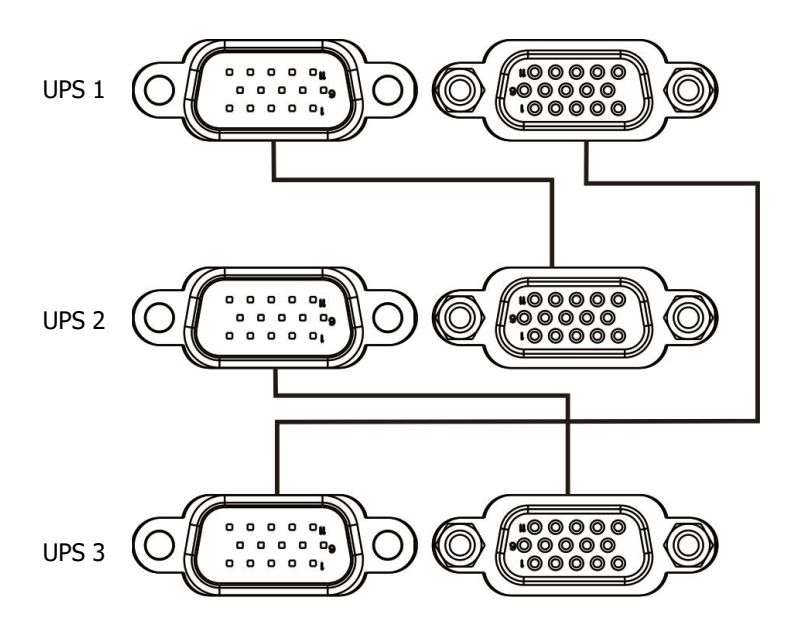

Please apply the same above wiring connection to finish four UPSs in parallel. Recommended specification of battery breaker for each UPS:

| Model    | One unit    |
|----------|-------------|
| 10~20KVA | 80A/500VDC  |
| 30KVA    | 100A/500VDC |
| 40KVA    | 120A/500VDC |

**Note 1:** Please be sure **NOT** to share the same battery pack in parallel system.

**Note 2:** It's recommended to use the same specification for all connected batteries.

#### 10.3 Setting and LCD display

This UPS is default set up as single operation from factory. However, it's able to configure as parallel model by setting LCD program. Please contact service center to get service password and technical support. You may find parallel or single model of the UPS from LCD screen as below:

| LCD Screen                                   | Description                                      |
|----------------------------------------------|--------------------------------------------------|
| LF UPS<br>17:30 2014/11/05<br>TYPE: PARALLEL | <b>TYPE:</b> Show the UPS is single or parallel. |
| Event show<br>Utility 1/3                    |                                                  |

#### 10.4 Specification

| Model                             | 10K             | 15K    | 20K    | 30K     | 40K     |
|-----------------------------------|-----------------|--------|--------|---------|---------|
| Dower range                       | 10KVA/          | 15KVA/ | 20KVA/ | 30KVA/  | 40KVA/  |
| Power range                       | 8KW             | 12KW   | 16KW   | 24KW    | 32KW    |
| Max parallel<br>number            |                 |        | 4      |         |         |
| Output Power for                  | 40KVA/          | 60KVA/ | 80KVA/ | 120KVA/ | 160KVA/ |
| Parallel System                   | 32KW            | 48KW   | 64KW   | 96KW    | 128KW   |
| Power Unbalance<br>Ratio          | <3A <5A         |        |        |         |         |
| Parallel communication            | <5% @ 100% Load |        |        |         |         |
| Transfer time in<br>parallel mode | CAN             |        |        |         |         |
| Power Unbalance<br>Ratio          | Oms             |        |        |         |         |

## 10.5 Trouble shooting

## 10.5.1 Warning code

| Code | Event                 | How to do                                     |  |  |
|------|-----------------------|-----------------------------------------------|--|--|
| 22   | Parallal line loct    | Check if sharing cables are connected well    |  |  |
| 22   |                       | and restart the UPS.                          |  |  |
|      | Purpose wiring        | Check if the Bypass phase sequence and        |  |  |
|      |                       | voltage is correct or not.                    |  |  |
| 23   | difference            | <b>WARNING:</b> If bypass wiring is different |  |  |
|      | unerence              | and when fault occurs on all parallel UPSs,   |  |  |
|      |                       | it will cause power interruption.             |  |  |
| 24   | N L 1 rodundancy lost | Pay attention to UPS status while working in  |  |  |
| 24 N | N+1 reduitedity lost  | Expansion mode.                               |  |  |

| Code | Event                          | How to do                                                                                                    |
|------|--------------------------------|----------------------------------------------------------------------------------------------------|
| 38   | Switch line fault              | 1. Update all UPS firmware to the same                                                                                                    |
| 39   | Parallel line loss             | version.                                                                                                    |
| 40   | CAN comm. fault                | 2. After updating, if the problem still                                                                                                    |
| 41   | Host line loss                 | remains, please contact your local dealer.                                                                                                    |
| 42   | Output voltage<br>difference   | Restart the UPS. If the problem still remains, please contact your local dealer.                                                                                     |
| 46   | Parallel version<br>difference | <ol> <li>Update all UPS firmware to the same<br/>version.</li> <li>After updating, if the problem still<br/>remains, please contact your local dealer.</li> </ol>    |
| 47   | SYNC line Loss                 | <ol> <li>Check if communication cables are<br/>connected well and restart the UPS.</li> <li>If the problem remains, please contact<br/>your local dealer.</li> </ol> |
| 49   | Parallel setting<br>difference | Check if the parameter setting of all UPSs<br>are the same. If not, please update them<br>with same settings.                                                        |

#### 10.5.2 Fault code

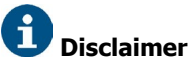

We assumes no responsibility or liability for loss or damages, whether direct, indirect, consequential or incidental, which might arise out of the use of such information. The use of any such information will be entirely at the user's risk. Information in this manual is subject to change without notice. We make no commitment to update or keep current the information in this manual. If you find information in this manual that is incorrect, misleading, or incomplete, we would appreciate your comments and suggestions.

## **WORLDWIDE CUSTOMER CARE CENTERS**

## **INDONESIA Office**

PT PROLINK INTIDATA NUSANTARA Walk-In : Jl. Cideng Barat No. 79, Jakarta Pusat 10150, Indonesia. Email Support : support.id@prolink2u.com

## **MALAYSIA Office**

FIDA SYSTEMS (M) SDN BHD Walk-In : 29 Jalan USJ 1/31, 47600 Subang Jaya, Selangor Darul Ehsan, Malaysia. Email Support : support.my@prolink2u.com

## **SINGAPORE** Office

FIDA INTERNATIONAL (S) PTE LTD Walk-In : Block 16 Kallang Place #06-02, Kallang Basin Industrial Estate, Singapore 339156. Email Support : support@prolink2u.com

## **Technical Support Hotline**

INDONESIA : +62 21 3483 1717 MALAYSIA : +60 3 8023 9151 SINGAPORE : +65 6357 0666

Note: Closed on Saturdays, Sundays and local/regional Public Holidays.

## Register Online For Your Product Warranty @ www.prolink2u.com/register

PROLINK® is a trademark of FIDA INTERNATIONAL (S) PTE LTD and is manufactured under its authority. All other brands, products, services, logos and company names mentioned herein are trademarks of their respective owners. All specifications, designs and contents are subject to changes without prior notice. © Copyright 2019. PROLiNK® all rights reserved.